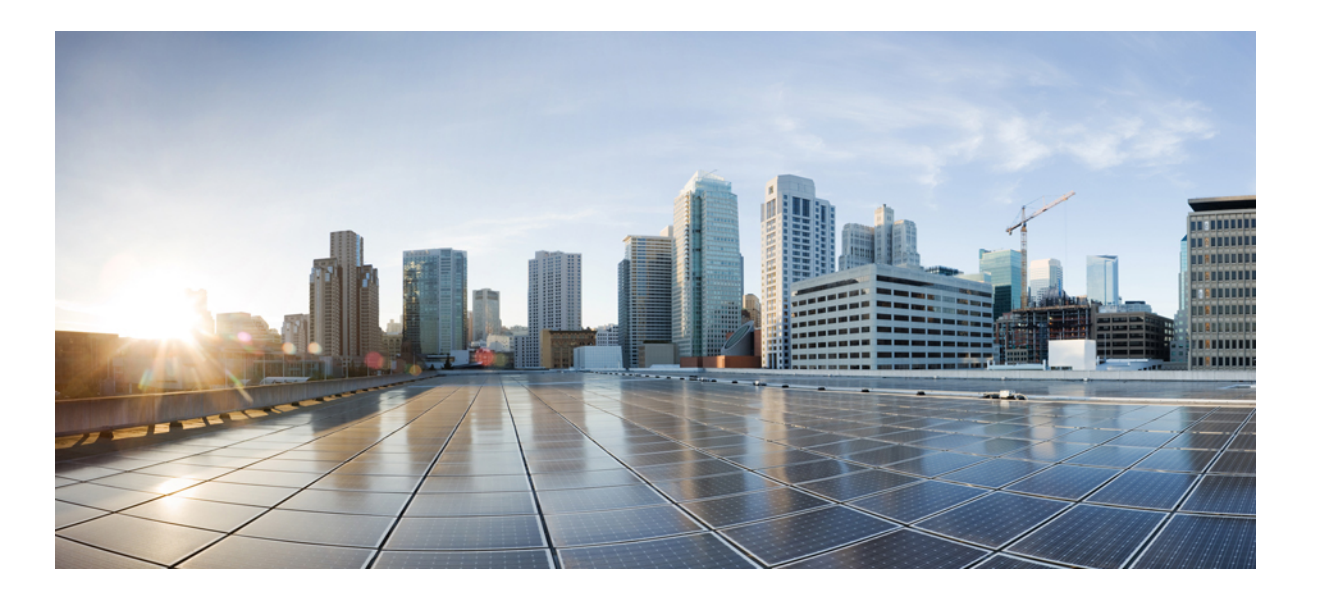

# **Cisco Nexus Cloud Services Platform Software Installation and Upgrade Guide, Release 5.2(1)SP1(7.1)**

First Published: May 26, 2014

### **Americas Headquarters**

Cisco Systems, Inc. 170 West Tasman Drive San Jose, CA 95134-1706 USA http://www.cisco.com Tel: 408 526-4000 800 553-NETS (6387) Fax: 408 527-0883

Text Part Number: OL-31543-01

THE SPECIFICATIONS AND INFORMATION REGARDING THE PRODUCTS IN THIS MANUAL ARE SUBJECT TO CHANGE WITHOUT NOTICE. ALL STATEMENTS, INFORMATION, AND RECOMMENDATIONS IN THIS MANUAL ARE BELIEVED TO BE ACCURATE BUT ARE PRESENTED WITHOUT WARRANTY OF ANY KIND, EXPRESS OR IMPLIED. USERS MUST TAKE FULL RESPONSIBILITY FOR THEIR APPLICATION OF ANY PRODUCTS.

THE SOFTWARE LICENSE AND LIMITED WARRANTY FOR THE ACCOMPANYING PRODUCT ARE SET FORTH IN THE INFORMATION PACKET THAT SHIPPED WITH THE PRODUCT AND ARE INCORPORATED HEREIN BY THIS REFERENCE. IF YOU ARE UNABLE TO LOCATE THE SOFTWARE LICENSE OR LIMITED WARRANTY, CONTACT YOUR CISCO REPRESENTATIVE FOR A COPY.

The Cisco implementation of TCP header compression is an adaptation of a program developed by the University of California, Berkeley (UCB) as part of UCB's public domain version of the UNIX operating system. All rights reserved. Copyright © 1981, Regents of the University of California.

NOTWITHSTANDING ANY OTHER WARRANTY HEREIN, ALL DOCUMENT FILES AND SOFTWARE OF THESE SUPPLIERS ARE PROVIDED "AS IS" WITH ALL FAULTS. CISCO AND THE ABOVE-NAMED SUPPLIERS DISCLAIM ALL WARRANTIES, EXPRESSED OR IMPLIED, INCLUDING, WITHOUT LIMITATION, THOSE OF MERCHANTABILITY, FITNESS FOR A PARTICULAR PURPOSE AND NONINFRINGEMENT OR ARISING FROM A COURSE OF DEALING, USAGE, OR TRADE PRACTICE.

IN NO EVENT SHALL CISCO OR ITS SUPPLIERS BE LIABLE FOR ANY INDIRECT, SPECIAL, CONSEQUENTIAL, OR INCIDENTAL DAMAGES, INCLUDING, WITHOUT LIMITATION, LOST PROFITS OR LOSS OR DAMAGE TO DATA ARISING OUT OF THE USE OR INABILITY TO USE THIS MANUAL, EVEN IF CISCO OR ITS SUPPLIERS HAVE BEEN ADVISED OF THE POSSIBILITY OF SUCH DAMAGES.

Any Internet Protocol (IP) addresses and phone numbers used in this document are not intended to be actual addresses and phone numbers. Any examples, command display output, network topology diagrams, and other figures included in the document are shown for illustrative purposes only. Any use of actual IP addresses or phone numbers in illustrative content is unintentional and coincidental.

Cisco and the Cisco logo are trademarks or registered trademarks of Cisco and/or its affiliates in the U.S. and other countries. To view a list of Cisco trademarks, go to this URL: http:// www.cisco.com/go/trademarks. Third-party trademarks mentioned are the property of their respective owners. The use of the word partner does not imply a partnership relationship between Cisco and any other company. (1110R)

© 2010-2014 Cisco Systems, Inc. All rights reserved.

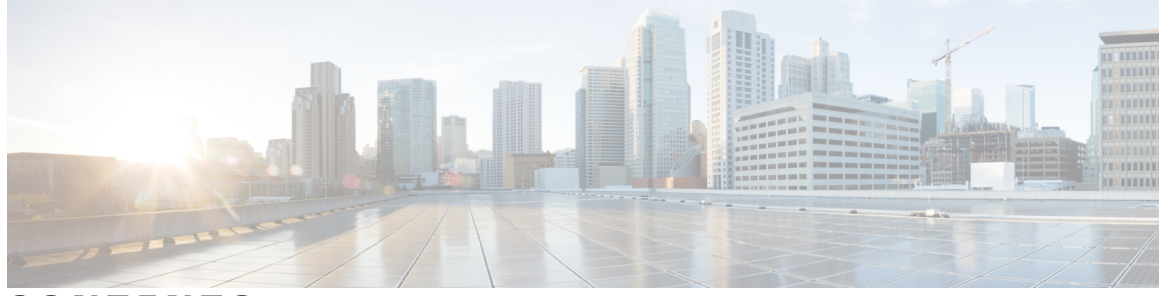

### CONTENTS

| Preface   | - Preface v                                                                            |  |  |  |  |
|-----------|----------------------------------------------------------------------------------------|--|--|--|--|
|           | Audience v                                                                             |  |  |  |  |
|           | Document Conventions v                                                                 |  |  |  |  |
|           | Related Documentation for Cisco Nexus Cloud Services Platform vii                      |  |  |  |  |
|           | Documentation Feedback viii                                                            |  |  |  |  |
|           | Obtaining Documentation and Submitting a Service Request viii                          |  |  |  |  |
| CHAPTER 1 | –<br>New and Changed Information 1                                                     |  |  |  |  |
|           | New and Changed Information 1                                                          |  |  |  |  |
| CHAPTER 2 | Overview 5                                                                             |  |  |  |  |
|           | Information about the Cisco Nexus Cloud Services Platform 5                            |  |  |  |  |
|           | Cisco Integrated Management Controller 6                                               |  |  |  |  |
|           | Supported PIDs for the Cisco Nexus Cloud Services Platform 6                           |  |  |  |  |
|           | Software Included with the Cisco Nexus Cloud Services Platform 6                       |  |  |  |  |
|           | Flowchart: Installing and Configuring the Cisco Nexus Cloud Services Platform <b>7</b> |  |  |  |  |
| CHAPTER 3 | —<br>Installing the Cisco Nexus Cloud Services Platform Software 11                    |  |  |  |  |
|           | Information About the Software Installation 12                                         |  |  |  |  |
|           | Prerequisites 12                                                                       |  |  |  |  |
|           | Guidelines and Limitations 13                                                          |  |  |  |  |
|           | Cisco Host Upgrade Utility Information 14                                              |  |  |  |  |
|           | Verifying the CIMC Software Version 14                                                 |  |  |  |  |
|           | Recommended BIOS Settings for the Cisco Nexus 1110-X <b>17</b>                         |  |  |  |  |
|           | Gathering Information About the Management Software 20                                 |  |  |  |  |
|           | Administrator Credentials 21                                                           |  |  |  |  |
|           | HA Redundancy Role <b>21</b>                                                           |  |  |  |  |

|           | HA Redundancy States 22                                                         |
|-----------|---------------------------------------------------------------------------------|
|           | Domain ID 22                                                                    |
|           | Changes in the Supported Network Topology <b>22</b>                             |
|           | Network Uplink Configuration 23                                                 |
|           | VLANs 23                                                                        |
|           | Management VLAN 23                                                              |
|           | Control VLAN 24                                                                 |
|           | Setting up the Primary Cisco Nexus Cloud Services Platform 24                   |
|           | Setting up the Secondary Cisco Nexus Cloud Services Platform 30                 |
|           | Configuration Example for Network Uplinks 31                                    |
|           | Verifying the Cisco Nexus Cloud Services Platform Configuration 32              |
|           | Getting Started with the Cisco Nexus Cloud Services Platform 35                 |
|           | Feature History for Software Installation <b>35</b>                             |
| CHAPTER 4 | Upgrading the Cisco Nexus Cloud Services Platform Software 37                   |
|           | Information About the In Service Software Upgrade 37                            |
|           | Changes in Cisco Nexus Cloud Services Platform After an Upgrade to Release      |
|           | 5.2(1)SP1(7.1) <b>38</b>                                                        |
|           | Prerequisites 38                                                                |
|           | Guidelines and Limitations <b>39</b>                                            |
|           | Upgrading from earlier Software Releases 40                                     |
|           | Reconfiguring SNMP User Accounts After an Upgrade 42                            |
|           | Configuration Examples for Upgrading the Cisco Nexus Cloud Services Platform 43 |
|           | Feature History for Software Upgrade 57                                         |
| CHAPTER 5 | <b>Reinstalling the Cisco Nexus Cloud Services Platform Software</b> 59         |
|           | Information About Reinstalling the Software 59                                  |
|           | Guidelines and Limitations 59                                                   |
|           | Reinstalling the Software <b>60</b>                                             |
|           | Replacing a Cisco Nexus Cloud Services Platform 60                              |
|           | Feature History for Software Reinstallation <b>63</b>                           |
|           |                                                                                 |

I

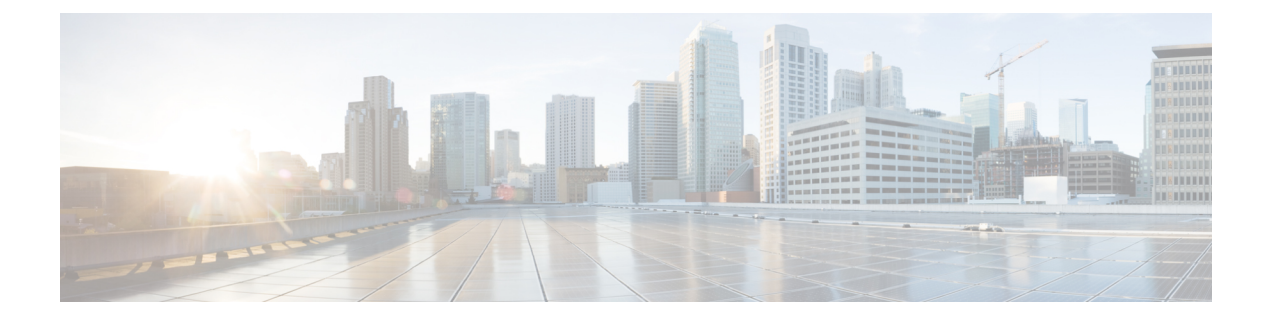

# **Preface**

This preface contains the following sections:

- Audience, page v
- Document Conventions, page v
- Related Documentation for Cisco Nexus Cloud Services Platform, page vii
- Documentation Feedback, page viii
- Obtaining Documentation and Submitting a Service Request, page viii

## **Audience**

This publication is for network administrators who configure and maintain Cisco Nexus devices. This guide is for network and server administrators with the following experience and knowledge:

- An understanding of virtualization
- Using hypervisor host machine software to create a virtual machine and configure a virtual switch.

# **Document Conventions**

Command descriptions use the following conventions:

| Convention | Description                                                                                              |
|------------|----------------------------------------------------------------------------------------------------|
| bold       | Bold text indicates the commands and keywords that you enter literally as shown.                         |
| Italic     | Italic text indicates arguments for which the user supplies the values.                                  |
| [x]        | Square brackets enclose an optional element (keyword or argument).                                       |
| [x   y]    | Square brackets enclosing keywords or arguments separated by a vertical bar indicate an optional choice. |

| Convention     | Description                                                                                                    |  |  |
|----------------|----------------------------------------------------------------------------------------------------|--|--|
| $\{x \mid y\}$ | Braces enclosing keywords or arguments separated by a vertical bar indicate a required choice.                                                                                                    |  |  |
| [x {y   z}]    | Nested set of square brackets or braces indicate optional or required<br>choices within optional or required elements. Braces and a vertical bar<br>within square brackets indicate a required choice within an optional<br>element. |  |  |
| variable       | Indicates a variable for which you supply values, in context where italics cannot be used.                                                                                                    |  |  |
| string         | A nonquoted set of characters. Do not use quotation marks around the string or the string will include the quotation marks.                                                                                                    |  |  |

Examples use the following conventions:

| Convention           | Description                                                                                               |  |
|----------------------|----------------------------------------------------------------------------------------------------|--|
| screen font          | Terminal sessions and information the switch displays are in screen font.                                 |  |
| boldface screen font | Information you must enter is in boldface screen font.                                                    |  |
| italic screen font   | Arguments for which you supply values are in italic screen font.                                          |  |
| <>                   | Nonprinting characters, such as passwords, are in angle brackets.                                         |  |
| []                   | Default responses to system prompts are in square brackets.                                               |  |
| !,#                  | An exclamation point (!) or a pound sign (#) at the beginning of a line of code indicates a comment line. |  |

This document uses the following conventions:

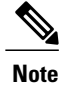

Means *reader take note*. Notes contain helpful suggestions or references to material not covered in the manual.

### <u>^</u> Caution

Means *reader be careful*. In this situation, you might do something that could result in equipment damage or loss of data.

### **Related Documentation for Cisco Nexus Cloud Services Platform**

This section lists the documents used with the Cisco Nexus Cloud Services Platform and available on Cisco.com at the following URL:

http://www.cisco.com/en/US/products/ps12752/tsd\_products\_support\_series\_home.html

### **General Information**

Cisco Nexus Cloud Services Platform Release Notes

### **Install and Upgrade**

Cisco Nexus Cloud Services Platform Hardware Installation Guide Cisco Nexus Cloud Services Platform Software Installation and Upgrade Guide Regulatory Compliance and Safety Information for the Cisco Nexus Cloud Services Platform

### **Configuration Guide**

Cisco Nexus Cloud Services Platform Software Configuration Guide

### **Reference Guides**

Cisco Nexus Cloud Services Platform Command Reference Cisco Nexus Cloud Services Platform Compatibility Information

### **Troubleshooting and Alerts**

Cisco Nexus Cloud Services Platform Troubleshooting Guide

### **Nexus 1000V Documentation**

For the Cisco Nexus 1000V for VMware vSphere Documentation: http://www.cisco.com/en/US/products/ps9902/tsd\_products\_support\_series\_home.html For the Cisco Nexus 1000V for Microsoft Hyper-V Documentation: http://www.cisco.com/en/US/products/ps13056/tsd\_products\_support\_series\_home.html

### **Virtual Security Gateway Documentation**

Cisco Virtual Security Gateway Documentation

### **Virtual Network Management Center Documentation**

Virtual Network Management Center

### Virtual Wide Area Application Services (vWAAS) Documentation Virtual Wide Area Application Services (vWAAS)

### **ASA 1000V Cloud Firewall Documentation**

Cisco ASA 1000V Cloud Firewall

### **Network Analysis Module Documentation**

Network Analysis Module

### **Documentation Feedback**

To provide technical feedback on this document, or to report an error or omission, please send your comments to:

nexus-1k-docfeedback@cisco.com

We appreciate your feedback.

# **Obtaining Documentation and Submitting a Service Request**

For information on obtaining documentation, using the Cisco Bug Search Tool (BST), submitting a service request, and gathering additional information, see *What's New in Cisco Product Documentation*, at: http://www.cisco.com/c/en/us/td/docs/general/whatsnew/whatsnew.html.

Subscribe to *What's New in Cisco Product Documentation*, which lists all new and revised Cisco technical documentation, as an RSS feed and deliver content directly to your desktop using a reader application. The RSS feeds are a free service.

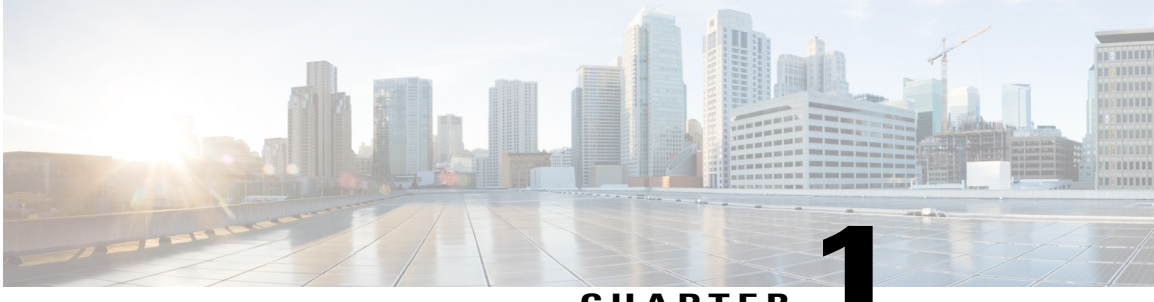

CHAPTER

# **New and Changed Information**

This chapter contains the following sections.

• New and Changed Information, page 1

# **New and Changed Information**

This section lists the new and changed information in this document by release, and where it is located.

| Feature                              | Description                                                                                                    | Release        | Where Documented                                                                                                    |
|--------------------------------------|----------------------------------------------------------------------------------------------------|----------------|----------------------------------------------------------------------------------------------------|
| Enabling 10 Gbps<br>Interface Card   | Starting in Release<br>5.2(1)SP1(7.1), the<br>Cisco Nexus 1110-X<br>has its dual 10 Gbps<br>ports enabled as an<br>uplink in shared mode.                                     | 5.2(1)SP1(7.1) | Chapter 1, Overview, on page<br>5 and Chapter 2, Installing the<br>Cisco Nexus Cloud Services<br>Platform Software, on page 11. |
| Cisco Nexus 1000V<br>Support for KVM | Starting in Release<br>5.2(1)SP1(7.1), the<br>Cisco Nexus Cloud<br>Services Platform<br>supports the Cisco<br>Nexus 1000V for Linux<br>Kernel based Virtual<br>Machine (KVM). | 5.2(1)SP1(7.1) | Chapter 1, Overview, on page 5.                                                                                                 |

| Feature                                                     | Description                                                                                                    | Release         | Where Documented                                                                                                    |
|-------------------------------------------------------------|----------------------------------------------------------------------------------------------------|-----------------|----------------------------------------------------------------------------------------------------|
| No support for static<br>topologies                         | Starting in Release<br>5.2(1)SP1(7.1), the<br>Cisco Nexus Cloud<br>Services Platform<br>supports only a flexible<br>network topology as the<br>default topology type.<br>All the previously<br>configured static<br>topology settings are<br>automatically converted<br>to a flexible<br>configuration during an<br>upgrade. | 5.2(1)SP1(7.1)  | Chapter 1, Overview, on page 5.                                                                                                 |
| Support for new<br>hardware on the Cisco<br>Nexus 1110-X    | Introduced the Cavium<br>NITROX Security<br>processor card for<br>enabling SSL and<br>crypto acceleration.<br>This card is supported<br>only on the Cisco<br>Nexus 1110-X.                                                                                                    | 5.2(1)SP1(7.1)  | Chapter 1, Overview, on page<br>5 and Chapter 2, Installing the<br>Cisco Nexus Cloud Services<br>Platform Software, on page 11. |
| Recommended BIOS<br>Settings for the Cisco<br>Nexus 1110-X. | The recommended<br>BIOS settings for the<br>Cisco Nexus 1110-X<br>are in the Low Latency<br>Optimized (Turbo ON)<br>mode.                                                                                                    | 5.2(1)SP1(7.1)  | Chapter 2, Installing the Cisco<br>Nexus Cloud Services Platform<br>Software, on page 11.                                       |
| Cisco Nexus 1110-S<br>and Cisco Nexus<br>1110-X             | Introduced the Cisco<br>Nexus 1110-S and the<br>Cisco Nexus 1110-X.                                                                                                    | 4.2(1)SP1(5.1a) | Chapter 1, Overview, on page 5.                                                                                                 |
| IPv6 capability for<br>management0 IP<br>address            | Added the capability<br>that enables you to<br>specify management0<br>IPv6 address.                                                                                                    | 4.2(1)SP1(4a)   | Chapter 2, Installing the Cisco<br>Nexus Cloud Services Platform<br>Software, on page 11.                                       |
| Flexible Network<br>Uplink                                  | Added the capability<br>that enables you to<br>specify the flexible<br>network uplink type.                                                                                                    | 4.2(1)SP1(4)    | Chapter 2, Installing the Cisco<br>Nexus Cloud Services Platform<br>Software, on page 11.                                       |
| Cisco Nexus 1010-X                                          | Introduced the new<br>appliance Cisco Nexus<br>1010-X.                                                                                                    | 4.2(1)SP1(3)    | Chapter 1, Overview, on page 5.                                                                                                 |

| Feature            | Description                                                                                | Release      | Where Documented                                                                            |
|--------------------|--------------------------------------------------------------------------------------------|--------------|---------------------------------------------------------------------------------------------|
| Software upgrade   | Added the capability<br>that enables you to<br>upgrade Cisco Nexus<br>1010.                | 4.2(1)SP1(2) | Chapter 3, Upgrading the Cisco<br>Nexus Cloud Services Platform<br>Software, on page 37.    |
| Software reinstall | Added the capability<br>that enables you to<br>reinstall the Cisco<br>Nexus 1010 software. | 4.2(1)SP1(2) | Chapter 4, Reinstalling the<br>Cisco Nexus Cloud Services<br>Platform Software, on page 59. |

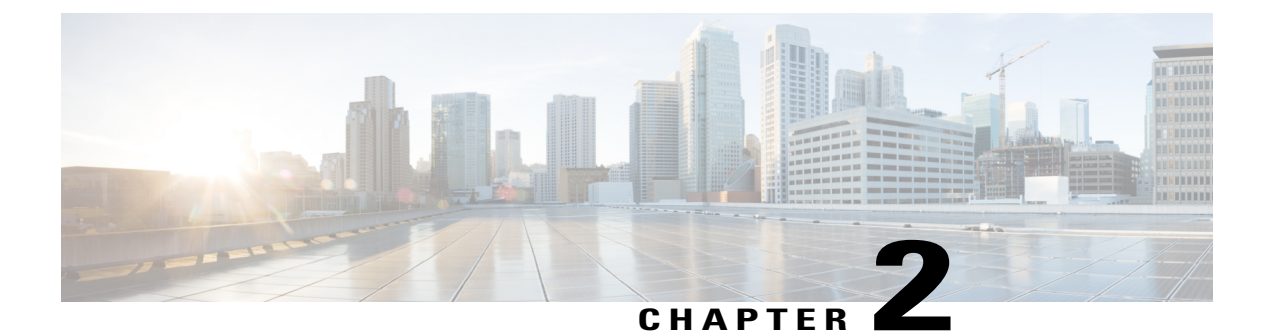

### **Overview**

This chapter contains the following sections:

- Information about the Cisco Nexus Cloud Services Platform, page 5
- Cisco Integrated Management Controller, page 6
- Supported PIDs for the Cisco Nexus Cloud Services Platform, page 6
- Software Included with the Cisco Nexus Cloud Services Platform, page 6
- Flowchart: Installing and Configuring the Cisco Nexus Cloud Services Platform, page 7

### Information about the Cisco Nexus Cloud Services Platform

The Cisco Nexus Cloud Services Platform (CSP) product family includes the Cisco Nexus 1010, Cisco Nexus 1010-X, Cisco Nexus 1110-S, and Cisco Nexus 1110-X. For more information about installing the Cisco Nexus Cloud Services Platform, see the Cisco Nexus Cloud Services Platform Hardware Installation Guide.

The Cisco Nexus Cloud Services Platform provides dedicated hardware for the Cisco Nexus 1000V Virtual Supervisor Module (VSM). The VSMs that were hosted on virtual machines can now be hosted on a Cisco Nexus Cloud Services Platform and you can install and manage the VSM like a standard Cisco switch.

The services managed by the Cisco Nexus Cloud Services Platform product family are called virtual service blades (VSBs). The following VSB types are supported by the Cisco Nexus Cloud Services Platform product family:

- Cisco Nexus 1000V Virtual Supervisor Module (VSM) for VMware vSphere, Microsoft Hyper-V, and KVM
- Cisco Network Analysis Module (NAM)
- Cisco Virtual Security Gateway (VSG)
- Cisco Nexus VXLAN Gateway
- Citrix NetScaler 1000V

Starting in Release, the Cisco Nexus 1110-X supports the Cavium NITROX security processor card as a field replaceable unit (FRU) to enable Secure Sockets Layer (SSL) and crypto acceleration. The Cavium NITROX security processor card provides an SSL offload capacity that can be used by the VSBs on the Cisco Nexus

Cloud Services Platform. For detailed information about installing the Cavium NITROX card, see the *Cisco Nexus Cloud Services Platform Hardware Installation Guide*. For information about configuring the Cavium NITROX security processor card, see the *Cisco Nexus Cloud Services Platform Software Configuration Guide* . See the *Cisco Nexus Cloud Services Platform Software Configuration Guide* for details on the number of virtual services blades (VSBs) that the Cisco Nexus Cloud Services Platform product family can host.

# **Cisco Integrated Management Controller**

The Cisco Integrated Management Controller (CIMC) is a software interface included with the Cisco Nexus Cloud Services Platform. CIMC allows you to configure Serial over LAN (SoL) access and set up remote management if the device becomes unreachable. For more information about remote management, see the *Cisco Nexus Cloud Services Platform Software Configuration Guide*.

When you install the Cisco Nexus Cloud Services Platform, you have the option to configure the CIMC interface. To configure the CIMC software while installing the Cisco Nexus Cloud Services Platform, see the *Cisco Nexus Cloud Services Platform Hardware Installation Guide*.

# **Supported PIDs for the Cisco Nexus Cloud Services Platform**

| This release supports the following hardware | product IDs (PIDs) for the Cisco Nexus Cloud Services Platform |
|----------------------------------------------|----------------------------------------------------------------|
| product family:                              |                                                                |
|                                              |                                                                |

| Cisco Nexus Cloud Services Platform | Hardware PID |
|-------------------------------------|--------------|
| Cisco Nexus 1010                    | N1K-C1010    |
| Cisco Nexus 1010-X                  | N1K-C1010-X  |
| Cisco Nexus 1110-S                  | N1K-1110-S   |
| Cisco Nexus 1110-X                  | N1K-1110-X   |

# Software Included with the Cisco Nexus Cloud Services Platform

The Cisco Nexus Cloud Services Platform product family is shipped with the following software:

| Software                                    | Description                                                                                                    | ISO filename in bootflash<br>repository         |
|---------------------------------------------|----------------------------------------------------------------------------------------------------|-------------------------------------------------|
| Cisco Nexus 1000V for VMware<br>vSphere VSM | Creates a VSB for the Cisco Nexus<br>1000V VSM on the Cisco Nexus<br>Cloud Services Platform product<br>family. | nexus-1000v.4.2.1.SV2.2.2.1010.ova <sup>2</sup> |

| Software                                       | Description                                                                                                    | ISO filename in bootflash<br>repository     |
|------------------------------------------------|----------------------------------------------------------------------------------------------------|---------------------------------------------|
| Cisco Nexus 1000V for Microsoft<br>Hyper-V VSM | Creates a VSB for the Cisco Nexus<br>1000V for Microsoft Hyper-V<br>VSM on the Cisco Nexus Cloud<br>Services Platform product family. | Nexus-1000V.5.2.1.SM1.5.2b.iso <sup>2</sup> |
| Cisco NAM VSB                                  | Creates a VSB for the Cisco NAM<br>on the Cisco Nexus Cloud Services<br>Platform product family.                                      | nam-app-x86_64.6-0-2.iso <sup>2</sup>       |
| Cisco VSG for VMware vSphere                   | Creates a VSB for Cisco VSG (for<br>VMware vSphere) on the Cisco<br>Nexus Cloud Services Platform<br>product family.                  | nexus-1000v.VSG2.1.1010.ova                 |
| Cisco VSG for Microsoft Hyper-V                | Creates a VSB for Cisco VSG (for<br>Microsoft Hyper-V) on the Cisco<br>Nexus Cloud Services Platform<br>product family.               | nexus-1000v.5.2.1.VSG-M.2.1.1b.1010.ova     |
| Cisco Nexus VXLAN Gateway<br>VSB               | Creates a VXLAN Gateway VSB<br>on the Cisco Nexus Cloud Services<br>Platform product family.                                          | vxgw.4.2.1.SV2.2.2.iso                      |

<sup>1</sup>If a disk gets corrupted on the Cisco Nexus Cloud Services Platform, you can bring the system up by copying the ISO image from a CD.

 $^{2}$ If it is necessary to update a VSB ISO file in bootflash, use the **scp** command to copy the new file version into the repository folder.

You can download the Citrix NetScaler 1000V from www.cisco.com/go/ns1000V

# Flowchart: Installing and Configuring the Cisco Nexus Cloud Services Platform

The following figures show the basic steps for installing and configuring a Cisco Nexus Cloud Services Platform. To install the Cisco Nexus Cloud Services Platform hardware, see the *Cisco Nexus Cloud Services* 

*Platform Hardware Installation Guide*. To configure the Cisco Nexus Cloud Services Platform, see the Cisco Nexus Cloud Services Platform Software Configuration Guide.

### Figure 1: Installing the Cisco Nexus Cloud Services Platform

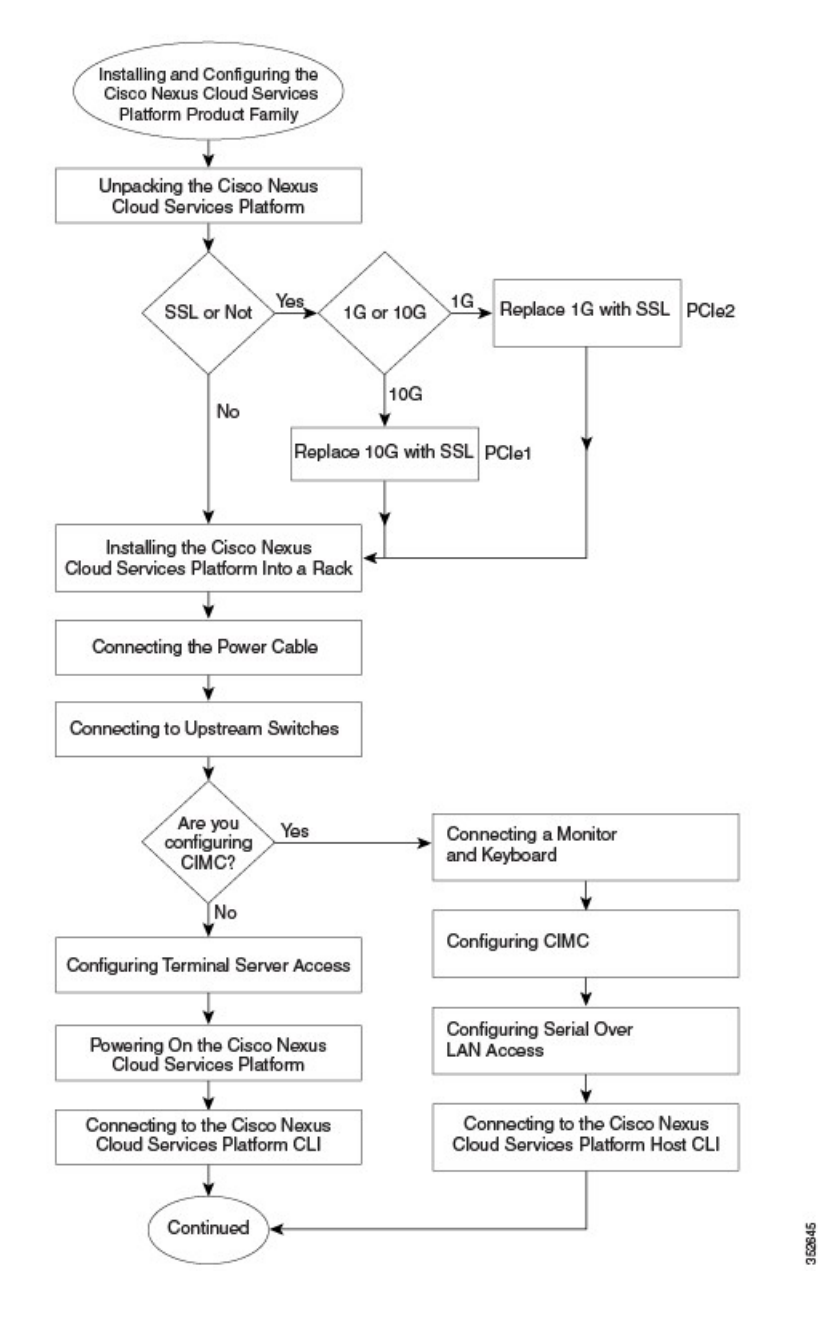

Figure 2: Installing the Cisco Nexus Cloud Services Platform (continued)

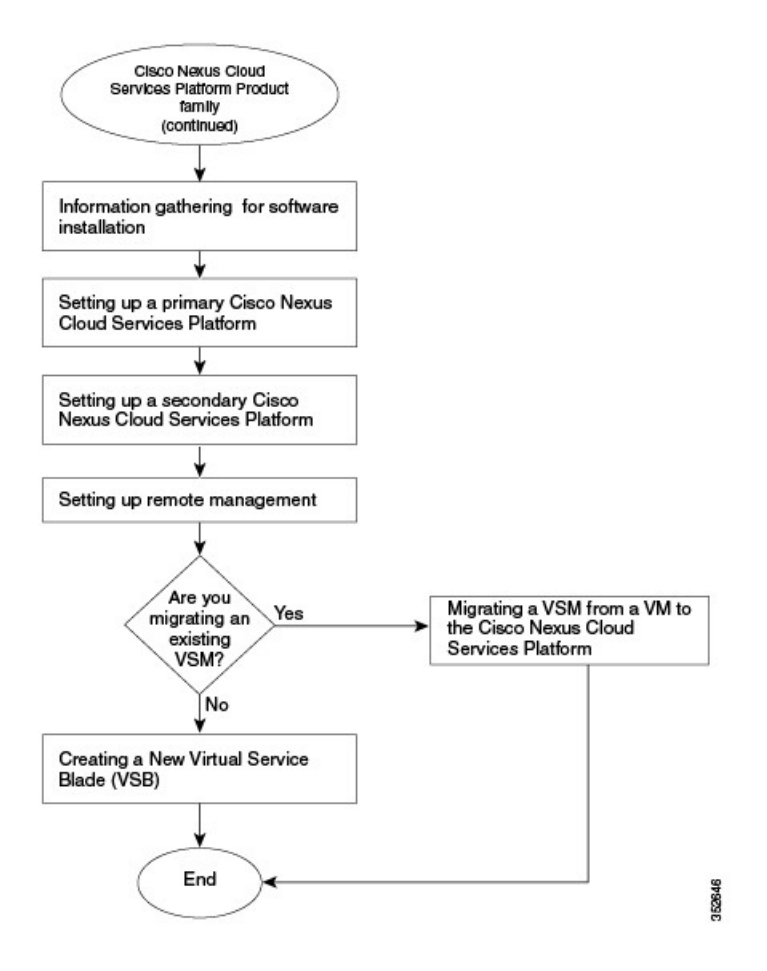

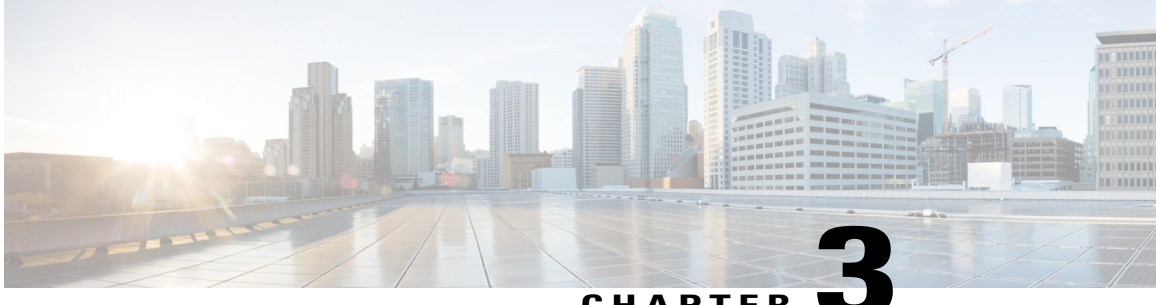

### CHAPTER

# Installing the Cisco Nexus Cloud Services **Platform Software**

This chapter contains the following sections:

- Information About the Software Installation, page 12
- Prerequisites, page 12
- Guidelines and Limitations, page 13
- Cisco Host Upgrade Utility Information, page 14
- Verifying the CIMC Software Version, page 14
- Recommended BIOS Settings for the Cisco Nexus 1110-X, page 17
- Gathering Information About the Management Software, page 20
- Administrator Credentials, page 21
- HA Redundancy Role, page 21
- HA Redundancy States, page 22
- Domain ID, page 22
- Changes in the Supported Network Topology, page 22
- Network Uplink Configuration, page 23
- VLANs, page 23
- Setting up the Primary Cisco Nexus Cloud Services Platform, page 24
- Setting up the Secondary Cisco Nexus Cloud Services Platform, page 30
- Configuration Example for Network Uplinks, page 31
- Verifying the Cisco Nexus Cloud Services Platform Configuration, page 32
- Getting Started with the Cisco Nexus Cloud Services Platform, page 35
- Feature History for Software Installation, page 35

### Information About the Software Installation

The Cisco Nexus Cloud Services Platform software is preinstalled as an ISO image.

- Verify that you have the correct Cisco Integrated Management Controller (CIMC) software installed. For more information, see Verifying the CIMC Software Version, on page 14.
- Gather information about the management software. For more information, see Gathering Information About the Management Software, on page 20.
- Set up the primary Cisco Nexus Cloud Services Platform. For more information, see Setting up the Primary Cisco Nexus Cloud Services Platform, on page 24.
- Set up the secondary Cisco Nexus Cloud Services Platform. For more information, see Setting up the Secondary Cisco Nexus Cloud Services Platform, on page 30.

## **Prerequisites**

Before you install the Cisco Nexus Cloud Services Platform Release 5.2(1)SP1(7.1), you must know or do the following:

- Have the latest firmware release ready.
- Ensure that the appropriate version of the CIMC software is installed before installing the Cavium NITROX card. Select a CIMC software version from the following options:
  - Version 1.5(4e) for the Cisco Nexus 1110 product family.
  - Version 1.4(3s) for the Cisco Nexus 1010 product family. To verify that you have the appropriate CIMC version installed, see the Verifying the CIMC Software Version, on page 14.

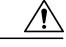

**Caution** We recommend that you upgrade the firmware using the Cisco Host Upgrade Utility (HUU). Failing to do so might result in a network setup failure and/or system reboots. When you use the HUU upgrade menu, choose the option to upgrade the CIMC, BIOS, and all other components of the hardware. For information about the Cisco HUU, see the Cisco Host Upgrade Utility Information, on page 14.

- For firmware releases prior to 1.4(3), the Cisco HUU does not support the Cisco Nexus 1010 and Cisco Nexus 1010-X. In such cases, use the Cisco Nexus Virtual Services Appliance CIMC GUI to manually update to CIMC version 1.4(3), and then use the Cisco Host Upgrade Utility to upgrade to firmware 1.5(4e).
  - Upgrade to the latest CIMC version using the manual procedure in the Cisco UCS C-Series Servers Integrated Management Controller CLI Configuration Guide.
  - Upgrade the BIOS firmware version using the manual procedure in the Cisco UCS C-Series Rack-Mount Server BIOS Upgrade Guide.

- For firmware release 1.5(4e) or later releases, the Cisco UCS Host Upgrade Utility tool supports the Cisco Nexus Virtual Services Appliance. For more information. see the Cisco Host Upgrade Utility tool documentation.
- Starting this release, the recommended BIOS settings for process and memory configuration on a Cisco Nexus 1110-X are in the Low Latency Optimized (Turbo ON) mode. See the Recommended BIOS Settings for the Cisco Nexus 1110-X, on page 17 section for the recommended BIOS configuration settings on the Cisco Nexus 1110-X.

### **Guidelines and Limitations**

The Cisco Nexus Cloud Services Platform product family guidelines and limitations are as follows:

- The domain ID must be unique within the control VLAN.
- If other Cisco Nexus Cloud Services Platforms or Cisco Nexus 1000Vs are in the same control VLAN, the domain ID must also be unique across all of them.
- The Cisco Nexus Cloud Services Platform is not supported in the non-HA mode.
- We recommend that you configure a primary Cisco Nexus Cloud Services Platform with a secondary backup. Although you can configure a primary Cisco Nexus Cloud Services Platform without a secondary backup, this configuration in a production environment is not supported.
- You must configure the same domain ID, control VLAN, management VLAN, control uplink, and management uplink for both the primary and secondary Cisco Nexus Cloud Services Platforms.
- The pairing of the Cisco Nexus Cloud Services Platform must match the hardware platform. For example, a Cisco Nexus 1010-X will only pair with another Cisco Nexus 1010-X and a Cisco Nexus 1110-X will only pair with a Cisco Nexus 1110-X. You cannot pair a Cisco Nexus 1010 with a Cisco Nexus 1010-X or pair a Cisco Nexus 1110-S with a Cisco Nexus 1110-X or any other model. Asymmetric pairing is allowed when a Cisco Nexus 1010 is paired with a Cisco Nexus 1110-S, and a Cisco Nexus 1010-X is paired with a Cisco Nexus 1110-X, but in such cases, only the minimum possible configuration will be available.

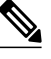

**Note** We recommend that you always use symmetric pairing.

- Release doe not support asymmetric hardware configurations of the 10 Gbps interface, the Cavium NITROX Security processor card, and the 1 Gbps NICs.
- The 10 Gbps interface is not enabled in the following hardware configurations in this release:
  - Asymmetric pairing of a Cisco Nexus 1010-X and Cisco Nexus 1110-X.
  - When a 10 Gigabit interface is present in one and not on the other, in a high availability (HA) pair.

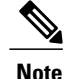

- If you want to install the Cavium NITROX Security Processor card or switch it with the Cisco UCS VIC 1225 card or the Intel quad port cards, you must do so and power the appliance on before you enable or configure them using the Cisco Nexus Cloud Services Platform software CLI.
- If you want to use the Cavium NITROX Security processor card on the Cisco Nexus 1110-X, you must have the CIMC software version 1.5(4) installed.

# **Cisco Host Upgrade Utility Information**

The Cisco Host Upgrade Utility (HUU) is a tool that you can use to upgrade the firmware on one or multiple Cisco UCS C-Series servers. The HUU detects the current version of the following components that you have already installed and guides you to upgrade them to the latest version.

- Cisco Integrated Management Controller (CIMC)
- System BIOS
- LAN on Motherboard (LOM)
- RAID controllers
- Cisco UCS VIC 1225
- Network adapters
- Cavium NITROX CNN3550-C20-NHB-2.0-G security processor card

You can obtain information about the minimum required version of the Cisco HUU and how to download the HUU ISO from the following sources:

- For the Cisco Nexus 1010 product family, see the Cisco Host Upgrade Utility Release 1.4(3) Quick Start Guide.
- For the Cisco Nexus 1110 product family, see the Cisco Host Upgrade Utility 1.5(1) User Guide.

You must use the instructions provided in the HUU documentation to upgrade the firmware before you install the current release of the Cisco Nexus Cloud Services Platform.

Caution

You must ensure that you are using the appropriate HUU versions to upgrade your firmware. You cannot use the HUU versions for the Cisco Nexus 1010 and Cisco Nexus 1110 product families interchangeably.

### Verifying the CIMC Software Version

You can verify the CIMC software version installed on your Cisco Nexus Cloud Services Platform.

### **Before You Begin**

Before beginning this procedure, you must know or do the following:

- Log in to the Cisco Nexus Cloud Services Platform from the command-line interface (CLI) or a web browser.
- If CIMC software 1.4(3s) or later versions is installed, you will see the product ID N1K-C1010 on the Cisco Nexus 1010 or the product ID N1K-C1010X on the Cisco Nexus 1010-X in the output of the **show** hardware command.
- If CIMC software version 1.5(4e) or higher is installed, you will see the product ID N1K-1110-S on the Cisco Nexus 1110-S or the product ID N1K-1110-X on the Cisco Nexus 1110-S in the output of the **show hardware** command.

### Procedure

- **Step 1** From the Cisco Nexus Cloud Services Platform, do one of the following to display the product ID (PID):
  - From the command-line interface (CLI), enter the **show hardware** command. In the output, look in the Switch Hardware ID section for the PID.
  - From a web browser, open the **Server Summary** window and view the server properties. See the following figure for an example.

Figure 3: CIMC Window with Product ID (PID)

| cisco Integ                                                                                    | grated Manageme                                                                                                    | ent Controller                                                                                                    | CIMC Hostname: ucs-c2xx-m1<br>Logged in as: admin@10.21.85.240<br>Log Out                                                                                                    |
|------------------------------------------------------------------------------------------------|----------------------------------------------------------------------------------------------------|----------------------------------------------------------------------------------------------------|----------------------------------------------------------------------------------------------------|
| Overall Server Status                                                                          | C   I I I 🖉 🔤   0                                                                                                    | 0                                                                                                    |                                                                                                    |
| Moderate Fault                                                                                 | Server Summary                                                                                                    |                                                                                                    |                                                                                                    |
| Server Admin<br>Summary<br>Inventory<br>Sensors<br>System Event Log<br>Remote Presence<br>BIOS | Actions<br>Power On Server<br>Shut Down Server<br>Power Cycle Server<br>Hard Reset Server<br>Launch KVM Console<br>Turn On Locator LED | Server Properties Product Name: Serial Number: PID: UUID: BIOS Version: Description: Server Status Power State: Overall Server Status: Processors: Memory: Power Supplies: Locator LED: Cisco Integrated Manag | QTF09420041<br>NIK-C1010<br>005A2615-B0D9-DE11-CFA0-3BD8729AD2DF<br>C200.1.1.1a.0 (Build Date: 03/29/2010)<br>○ On<br>▲ Moderate Fault<br>○ Good<br>○ Good<br>○ Fault<br>○ Off<br>ement Controller (CIMC) Information<br>urs=c2wr-m1 |
|                                                                                                |                                                                                                    | Tiostianic.                                                                                                    | Save Changes Reset Values                                                                                                    |

- **Step 2** Do one of the following:
  - If the PID displayed is N1K-1110-S on the Cisco Nexus 1110-S, N1K-1110-X on the Cisco Nexus 1110-X, N1K-C1010 on the Cisco Nexus 1010, or N1K-C1010-X on the Cisco Nexus 1010-X, you can proceed with the installation or upgrade to the Cisco Nexus Cloud Services Platform Release 5.2(1)SP1(7.1).

• If the PIDs displayed are not as mentioned above, do not install or upgrade to Release 5.2(1)SP1(7.1). Instead, you must replace the Cisco Nexus Cloud Services Platform using the RMA process. For more information, see Replacing a Cisco Nexus Cloud Services Platform, on page 60.

This example shows the output for **show hardware** command. You can check the Switch Hardware ID section to verify the PID on the Cisco Nexus Cloud Services Platform.

```
switch# show hardware
Cisco Nexus Operating System (NX-OS) Software
TAC support: http://www.cisco.com/tac
Documents: http://www.cisco.com/en/US/products/ps9372/tsd products support serie
s home.html
Copyright (c) 2002-2014, Cisco Systems, Inc. All rights reserved.
The copyrights to certain works contained herein are owned by
other third parties and are used and distributed under license.
Some parts of this software are covered under the GNU Public
License. A copy of the license is available at
http://www.gnu.org/licenses/gpl.html.
Software
  kickstart: version 5.2(1)SP1(7.1)
  svstem:
            version 5.2(1)SP1(7.1)
  kickstart image file is: bootflash:///nexus-1010-kickstart.5.2.1.SP1.7.1.bin
  kickstart compile time: 5/15/2014 1:00:00 [05/15/2014 10:02:45]
  system image file is:
                          bootflash:///nexus-1010.5.2.1.SP1.7.1.bin
  system compile time:
                          5/15/2014 1:00:00 [05/15/2014 10:13:48]
Hardware
 cisco Nexus 1010 (Virtual Services Appliance) 2 slot Chassis ("Cisco Virtual S
ervices Appliance")
  with 12582912 kB of memory.
  Processor Board ID T023D710B01
  Device name: switch
               3897832 kB
  bootflash:
  Disk Storage capacity for VM virtual disks: 336264 MB
  Number of physical 1Gbps ethernet ports: 6
  Number of physical 10Gbps ethernet ports: 0
  Number of SSL accelerator card: 0
  Number of CPU Cores: 12
  CPU Cores details:
                                                X5650 @ 2.67GHz
  model name
              : Intel(R) Xeon(R) CPU
 model name
               : Intel(R) Xeon(R) CPU
                                                X5650
                                                       @ 2.67GHz
                                                X5650
                                                       @ 2.67GHz
 model name
               : Intel(R) Xeon(R) CPU
 model name
               : Intel(R) Xeon(R) CPU
                                                X5650
                                                       @ 2.67GHz
  model name
               : Intel(R) Xeon(R) CPU
                                                X5650
                                                       @ 2.67GHz
  model name
               : Intel(R) Xeon(R) CPU
                                                X5650
                                                       @ 2.67GHz
                                                X5650
 model name
               : Intel(R) Xeon(R) CPU
                                                       @ 2.67GHz
               : Intel(R) Xeon(R) CPU
                                                X5650
 model name
                                                       @ 2.67GHz
 model name
               : Intel(R) Xeon(R) CPU
                                                X5650
                                                       @ 2.67GHz
               : Intel(R) Xeon(R) CPU
                                                X5650 @ 2.67GHz
  model name
  model name
               : Intel(R) Xeon(R) CPU
                                                X5650
                                                       @ 2.67GHz
              : Intel(R) Xeon(R) CPU
                                                X5650 @ 2.67GHz
 model name
System uptime is 0 days, 13 hours, 43 minutes, 55 seconds
Kernel uptime is 0 day(s), 13 hour(s), 44 minute(s), 56 second(s)
plugin
 Core Plugin, Ethernet Plugin, Virtualization Plugin
              _____
Switch hardware ID information
       _____
```

```
Switch is booted up
  Switch type is : Nexus 1010 (Virtual Services Appliance) 2 slot Chassis
  Model number is Nexus 1010
  PID-VID-SN: N1K-C1010-A-7911922711400115374
_____
Chassis has 2 Module slots
Module1 ok
  Module type is : Cisco Virtual Services Appliance
  0 submodules are present
  Model number is Nexus 1010
  {\rm H}/{\rm W} version is A
  UUID is 03BB2905-E130-DF11-68A1-68EFBDF61D42
  Manufacture date is 12/21/2011
  Serial number is QCI1410A4WG
Module2 ok
  Module type is : Cisco Virtual Services Appliance
  0 submodules are present
  Model number is Nexus 1010
  H/W version is A
  UUID is 21E65B27-5432-DF11-44BB-68EFBDF6192E
  Manufacture date is 08/08/2010
  Serial number is QCI1410A4KV
```

### **Recommended BIOS Settings for the Cisco Nexus 1110-X**

| Process Configuration                     | Recommended BIOS Setting in the Low Latency Optimized (Turbo ON) Mode |
|-------------------------------------------|-----------------------------------------------------------------------|
| Intel Hyper Threading Technology          | Disabled                                                              |
| Number of Enabled Cores                   | All                                                                   |
| CPU Performance                           | Custom                                                                |
| Hardware Prefetcher                       | Enabled                                                               |
| Adjacent Cache Prefetcher                 | Enabled                                                               |
| DCU Streamer Prefetch                     | Enabled                                                               |
| DCU IP Prefetch                           | Enabled                                                               |
| Direct Cache Access                       | Enabled                                                               |
| Power Technology                          | Custom                                                                |
| Enhanced Intel SpeedStep(R)<br>Technology | Enabled                                                               |
| Intel(R) Turbo Boost Technology           | Enabled                                                               |

Use the recommended process and memory configuration settings listed in the following table to configure the BIOS settings on the Cisco Nexus 1110-X.

| Process Configuration             | Recommended BIOS Setting in the Low Latency Optimized (Turbo ON) Mode |
|-----------------------------------|-----------------------------------------------------------------------|
| Processor Power State C6          | Disabled                                                              |
| Processor Power State C1 Enhanced | Disabled                                                              |
| Frequency Floor Override          | Disabled                                                              |
| P- STATE Coordination             | HW_ALL                                                                |
| Energy Performance                | Performance                                                           |

| Memory Configuration  | Low Latency Optimized Mode (Turbo ON) |
|-----------------------|---------------------------------------|
| Select Memory RAS     | Maximum Performance                   |
| DRAM Clock Throttling | Performance                           |
| NUMA                  | Enabled                               |
| Low Voltage DDR Mode  | Performance Mode                      |
| Patrol Scrub          | Disabled                              |

The following images show the BIOS settings on a Cisco Nexus 1110-X :

### Figure 4: BIOS Parameters - Recommended Process Configuration Settings

| lain                       | Advanced      | Server Management          |          |          |
|----------------------------|---------------|----------------------------|----------|----------|
| Proces                     | ssor Configur | ration                     |          |          |
|                            | Intel(R) Hy   | per-Threading Technology:  | Disabled | Ŷ        |
|                            |               | Number of Enabled Cores:   | All      | \$       |
|                            |               | Execute Disable:           | Enabled  |          |
|                            |               | Intel(R) VT:               | Enabled  | 2        |
|                            |               | Intel(R) VT-d:             | Enabled  | <b>*</b> |
|                            | Intel(R)      | VT-d Coherency Support:    | Enabled  | ÷        |
| Intel(R) VT-d ATS Support: |               | Enabled                    |          |          |
|                            |               | CPU Performance:           | Custom   | •        |
|                            |               | Hardware Prefetcher:       | Enabled  | *        |
|                            | Adjac         | ent Cache Line Prefetcher: | Enabled  | *        |
|                            |               | DCU Streamer Prefetch:     | Enabled  | ÷        |
|                            |               | DCU IP Prefetcher:         | Enabled  | 2        |
|                            | Dire          | ect Cache Access Support:  | Enabled  | \$       |
|                            |               | Power Technology:          | Custom   | ÷        |
|                            |               |                            |          |          |

Figure 5: BIOS Parameters - Recommended Memory Configuration Settings

| lain Advanced     | Server Management          |                     |                    |
|-------------------|----------------------------|---------------------|--------------------|
| Memory Configura  | tion                       |                     |                    |
|                   | Select Memory RAS:         | Maximum Performance | \$                 |
|                   | DRAM Clock Throttling:     | Performance         | •                  |
|                   | NUMA:                      | Enabled             | •                  |
|                   | Low Voltage DDR Mode:      | Performance Mode    |                    |
|                   | DRAM Refresh rate:         | 2x                  |                    |
|                   | Channel Interleaving:      | Auto                |                    |
|                   | Rank Interleaving:         | Auto                |                    |
|                   | Patrol Scrub:              | Disabled            | •                  |
|                   | Demand Scrub:              | Enabled             | •                  |
|                   | Altitude:                  | 300 M               |                    |
| QPI Configuration |                            |                     | $\equiv$ $\square$ |
|                   | QPI Link Frequency Select: | 8.0 GT/s            |                    |
| Onboard Storage-  |                            |                     |                    |
|                   |                            |                     |                    |

# **Gathering Information About the Management Software**

Before you begin the installation, you must have the following information for your Cisco Nexus Cloud Services Platform:

- Administrator Credentials
- HA Redundancy Role
- HA Redundancy States
- Domain ID
- Network Uplinks

• VLANs

### **Administrator Credentials**

When you set up the system software, you are required to create an administrator password. The following table lists out the password strength guidelines:

| Strong Password Characteristics | Weak Password Characteristics            |  |
|---------------------------------|------------------------------------------|--|
| • At least eight characters     | • Consecutive characters, such as "abcd" |  |
| • Uppercase letters             | • Repeating characters, such as "aaabbb" |  |
| • Lowercase letters             | Dictionary words                         |  |
| • Numbers                       | • Proper names                           |  |
| Special characters              |                                          |  |

### **HA Redundancy Role**

The Cisco Nexus Cloud Services Platform product family is provided in redundant pairs for high availability. When setting up the device, you configure a high availability role as primary or secondary. The following table describes these roles.

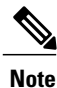

The HA standalone role is not supported for the Cisco Nexus Cloud Services Platform product family. The Cisco Nexus Cloud Services Platform is not supported in a non HA-mode.

| Role      | Description                                                                                                    |
|-----------|----------------------------------------------------------------------------------------------------|
| Primary   | • The primary role coordinates the active/standby redundancy state with the secondary Cisco Nexus Cloud Services Platform.                                                                                                    |
|           | • The primary role takes precedence during bootup when negotiating the active/standby redundancy state. If the secondary Cisco Nexus Cloud Services Platform is not in the active state at bootup, the primary Cisco Nexus Cloud Services Platform takes the active redundancy state. |
|           | • You assign the primary role to the first Cisco Nexus Cloud Services Platform that you install in a dual system                                                                                                    |
| Secondary | • The secondary role coordinates the active/standby state with the primaryCisco Nexus Cloud Services Platform.                                                                                                    |
|           | • You assign the secondary role to the second Cisco Nexus Cloud Services Platform that you install in a dual system.                                                                                                    |

# **HA Redundancy States**

The following table describes the HA redundancy states.

| Redundancy States | Description                                                                                                    |
|-------------------|----------------------------------------------------------------------------------------------------|
| Active            | <ul> <li>Controls the system and is visible to the outside world.</li> <li>The active system is remotely accessed through the network after the initial setup.</li> <li>The user interface for managing the Cisco Nexus Cloud Services Platform is only available only through the active system.</li> </ul> |
| Standby           | • Synchronizes its configuration with the active Cisco Nexus Cloud<br>Services Platform so that it is continuously ready to take over in case of<br>a failure or manual switchover.                                                                                                    |
|                   | • You cannot use Telnet or Secure Shell (SSH) protocols to communicate with the standby Cisco Nexus Cloud Services Platform.                                                                                                    |
|                   | • The standby Cisco Nexus Cloud Services Platform is not network addressable and is accessed through the serial port.                                                                                                    |
|                   | • The user interface for managing the Cisco Nexus Cloud Services Platform is not available through the standby system.                                                                                                    |

### **Domain ID**

The primary and secondary Cisco Nexus Cloud Services Platforms use the domain ID to identify each other. The Cisco Nexus Cloud Services Platforms must be in the same switching domain, and share the same management IP address.

# **Changes in the Supported Network Topology**

Starting in release 5.2(1)SP1(7.1), the Cisco Nexus Cloud Services Platform supports only a flexible network topology as the default topology type to connect to the network. As a result, all fresh installations of the Cisco Nexus Cloud Services Platform and upgrades from earlier versions are automatically configured in the flexible topology.

The change in the supported network topology has the following benefits:

- Reduces complexity in the network configuration.
- Provides complete flexibility to connect the Cisco Nexus Cloud Services Platform product family to the network and allows you to achieve a maximum of six uplinks.

• Eliminates the need to reboot either appliance in a pair for changing the topology type.

### **Network Uplink Configuration**

The Cisco Nexus Cloud Services Platform product family supports a default flexible network uplink configuration to connect to the network. The flexible network configuration offers complete flexibility to connect the Cisco Nexus Cloud Services Platform product family to the network and allows you to achieve a maximum of six uplinks.

Because of the changes in the supported topology type, the following changes occur in the network uplink configuration:

- The initial setup script on the system manager module is modified to remove the option to select the
  network topology type. However, the questionnaire provides an option to configure port channels for
  control and management interfaces during a fresh installation of the Cisco Nexus Cloud Services Platform.
  For more information about setting up a primary or secondary Cisco Nexus Cloud Services Platform,
  see Setting up the Primary Cisco Nexus Cloud Services Platform, on page 24 or Setting up the Secondary
  Cisco Nexus Cloud Services Platform, on page 30.
- During the In-Service Software Upgrade (ISSU) process, the default network uplink type will be a Flexible topology. For more information about upgrading to the Cisco Nexus Cloud Services Platform Release 5.2(1)SP1(7.1), see Upgrading from earlier Software Releases, on page 40.
- The **show network uplink type** and **network uplink type** [**number** | **flexible**] commands are removed from the Cisco Nexus Cloud Services Platform Software CLI.

After you upgrade to Cisco Nexus Cloud Services Platform Release 5.2(1)SP1(7.1), or migrate from the previously configured uplink type, the same port channels and other configurations are retained on the Cisco Nexus Cloud Services Platform.

### **VLANs**

Control and management VLANs are used by the Cisco Nexus Cloud Services Platform product family to manage and communicate with its virtual service blades (VSB). These VLANs are added as a part of the initial setup of the management software. Control VLANs are added to each Virtual Service Blade (VSB) when the VSB is created. The management VLAN is inherited from the Cisco Nexus Cloud Services Platform product family by each VSB.

If you modify a control or management VLAN on the Cisco Nexus Cloud Services Platform product family, you must enter the **copy running-config startup-config** command, and reload the switch for changes to take effect. To ensure service continuity, and to avoid a loss of communication between the VSB and the Cisco Nexus Cloud Services Platform, you must configure the control VLAN on the hosted VSB.

### Management VLAN

The management VLAN is the VLAN that forwards traffic for the management port of the Cisco Nexus Cloud Services Platform. If your virtual service blade uses the management class of traffic, it inherits the management VLAN from the Cisco Nexus Cloud Services Platform. The management VLAN is used by the outside world to reach the Cisco Nexus Cloud Services Platform management 0 interface.

When a VSB is deployed initially, the Cisco Nexus Cloud Services Platform and its hosted Cisco Nexus 1000 Virtual Supervisor Modules (VSMs), and the Virtual Service Blades (VSBs) share the same management VLAN. Unlike the control and packet VLANs that are set when a VSB is created, the management VLAN is inherited. However, the inherited management VLAN need not be the same as that of the Cisco Nexus Cloud Services Platform, and you can subsequently change the management VLAN to a different value.

### **Control VLAN**

The control VLAN is a Layer 2 interface used for communication between the redundant Cisco Nexus Cloud Services Platforms. This interface handles low-level control packets such as heartbeats as well as any configuration data that needs to be exchanged between the Cisco Nexus Cloud Services Platforms.

### **Setting up the Primary Cisco Nexus Cloud Services Platform**

You can set up the management software for the primary Cisco Nexus Cloud Services Platform in a redundant HA pair. We recommend that you configure a primary Cisco Nexus Cloud Services Platform with a secondary backup. Although you can configure a primary Cisco Nexus Cloud Services Platform without a secondary backup, this configuration in a production environment is not supported.

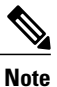

Starting in Release, you can set up a primary Cisco Nexus Cloud Services Platform network configuration as a Flexible topology type.

### **Before You Begin**

You have the following information available for this Cisco Nexus Cloud Services Platform:

- · Administrator password.
- HA role (primary or secondary). If you do not specify an HA role, the role is configured as primary.
- Control VLAN ID.
- Domain ID.
- Management VLAN ID.
- Management 0 IP address—This IP address appears as the mgmt0 port on the appliance.
- Default gateway IP address.
- SSH service key type and number of key bits.

### Procedure

Step 1 Log into the Cisco Nexus Cloud Services Platform CLI using one of the following methods:

Log in from a terminal server

### Example:

```
Example:
telnet 172.25.182.99 2005
Trying 172.25.182.99...
Connected to 172.25.182.99.
Escape character is '^]'
switch#
```

---- System Admin Account Setup ----Enter the password for "admin": Confirm the password for "admin":

• Log in from a Serial over LAN (SoL) connection through CIMC:

#### Example:

```
Example:

ssh admin@172.25.182.230

admin@172.25.182.230's password:

switch# connect host

CISCO Serial Over LAN:

Close Network Connection to Exit

---- System Admin Account Setup ----

Enter the password for "admin":

Confirm the password for "admin":
```

The setup wizard starts automatically.

**Step 2** Enter and confirm the Administrator password.

#### Example:

```
---- System Admin Account Setup ----
Enter the password for "admin":
Confirm the password for "admin":
```

**Step 3** Enter the HA role. If you do not specify a role, the primary role is assigned.

**Note** The HA standalone role is not supported for the Cisco Nexus Cloud Services Platform product family. The Cisco Nexus Cloud Services Platform is not supported in a non-HA mode.

#### **Example:**

Enter HA role[primary/secondary]: primary

**Step 4** Enter the domain ID.

### **Example:**

Enter the domain ID<1-4095>: 1234

**Step 5** Enter the VLAN ID for the control VLAN.

### Example:

Enter the control vlan <1-3967, 4048-4093>: 2062

**Step 6** Setup the control channel.

### Example:

Choose Uplink <Gig:1,2,3,4,5,6 10Gig:7,8 NewPortChannel:0> :0

**Step 7** Choose the type of port channel.

### **Example:**

Choose type of portchannel <ha/lacp>: ha

**Step 8** Enter the uplinks for port channel 1.

### Example:

Choose uplinks <Gig:1,2,3,4,5,6 10Gig:7,8>:1,2

**Step 9** Enter the management VLAN.

#### **Example:**

Enter the management vlan<1-3967, 4048-4093>:2061

**Step 10** Enter the management uplink.

After the switch reboot, the default topology will be configured. See the following figures for examples of network configuration with and without a vPC and virtual switching system (VSS).

### Figure 6: Default Network Uplink Configuration without vPC and VSS

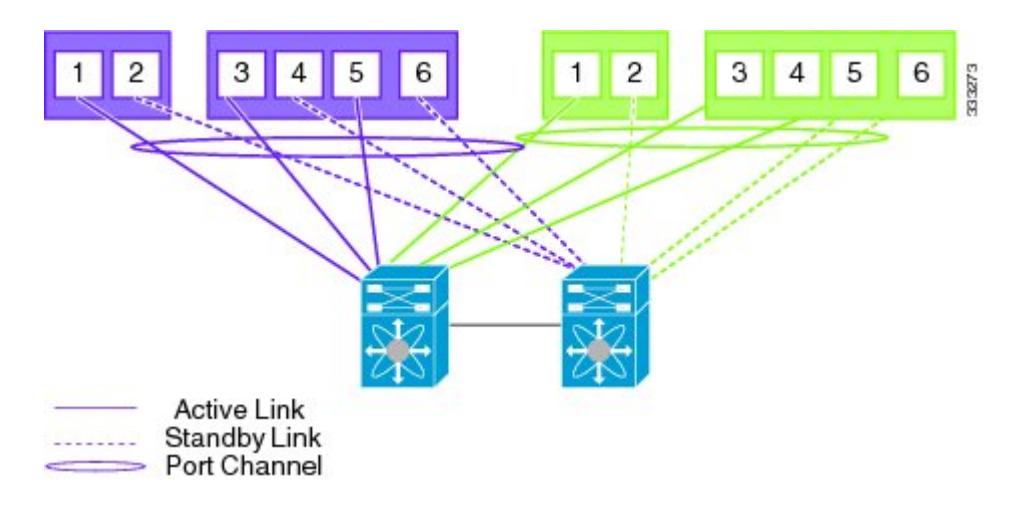

Figure 7: Default Network Uplink Configuration with vPC and VSS

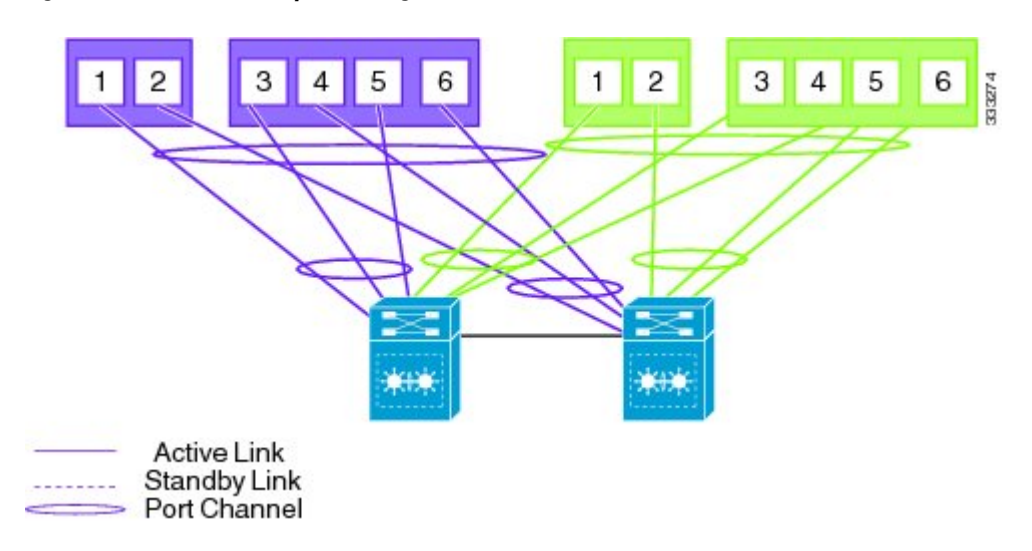

For more information, see the Cisco Nexus Cloud Services Platform Software Configuration Guide.

#### Example:

**Step 11** Enter yes if you want to enter the basic configuration dialog.

### Example:

Would you like to enter the basic configuration dialog (yes/no): yes

---- Basic System Configuration Dialog ----

This setup utility will guide you through the basic configuration of the system. Setup configures only enough connectivity for management of the system.

\*Note: setup is mainly used for configuring the system initially, when no configuration is present. So setup always assumes system defaults and not the current system configuration values.

Press Enter at anytime to skip a dialog. Use  $\operatorname{ctrl-c}$  at anytime to skip the remaining dialogs.

**Step 12** Enter **no** if you do not want to create another login account.

#### Example:

Create another login account (yes/no) [n]: no

Step 13 Enter no if you do not want to configure a read-only SNMP community string.

#### Example:

Configure read-only SNMP community string (yes/no) [n]: no

Step 14 Enter no if you do not want to configure a read-write SNMP community string.

#### Example:

Configure read-write SNMP community string (yes/no) [n]:

**Step 15** Enter a name for the Cisco Nexus Cloud Services Platform appliance.

#### Example:

Enter the CSP name [Nexus1010]:Nexus1010

**Step 16** Enter yes if you want to configure out-of-band management, and then enter the management 0 IPv4 or IPv6 address.

This IP address appears as the mgmt0 port on the appliance.

#### Example:

```
Continue with Out-of-band (mgmt0) management configuration? [yes/no] [y]: yes
Mgmt0 IP address type V4/V6? (V4): V4
Mgmt0 IPv4 address: 192.168.61.51
Mgmt0 IPv4 netmask prefix : 255.255.255.0
```

**Step 17** Answer yes if you want to configure the default gateway.

#### Example:

```
Configure the default-gateway: (yes/no) [y]: yes IPv4 address of the default gateway: 192.168.61.254
```

**Step 18** Enter **no** if you do not want to configure advanced IP options.

#### Example:

```
Configure Advanced IP options? (yes/no) [n]: no
```

**Step 19** Enter **no** if you do not want to enable the Telnet service.

#### Example:

Enable the telnet service? (yes/no) [y]: no

**Step 20** Enter yes if you want to enable the SSH service, and then enter the key type and number of key bits.

#### Example:

```
Enable the ssh service? (yes/no) [y]: yes
Type of ssh key you would like to generate (dsa/rsa) : rsa
Number of key bits <768-2048>[1024]: 1024
```

**Step 21** Enter yes if you want to enable the HTTP server.

### **Example:**

Enable http-server? (yes/no) [y]: yes

**Step 22** Enter **no** if you do not want to configure the NTP server. The configuration is summarized.

#### Example:

```
Configure NTP server? (yes/no) [n]: no
The following configuration will be applied:
switchname Nexus-CSP
interface mgmt0
ip address 192.168.61.51 255.255.255.0
no system shutdown
vrf context management
ip route 0.0.0.0/0 192.168.61.254
no telnet server enable
ssh key rsa 1024 force
ssh server enable
feature http-server
```

**Step 23** Do one of the following:

- If you do not want to edit the configuration, enter **no** and continue with the next step.
- If you want to edit the configuration, enter yes and return to Step 11 to revisit each command. Would you like to edit the configuration? (yes/no) [n] :no

```
Step 24 Enter yes if you want to edit this configuration.
Would you like to edit the configuration? (yes/no) [n]:no
```

- **Step 25** Enter yes if you want to use and save this configuration.
  - **Caution** If you do not save the configuration now, none of your changes are part of the configuration the next time that the switch is rebooted. Enter yes to save the new configuration to ensure that the kickstart and system images are also automatically configured.

#### Example:
Copy complete, now saving to disk (please wait)... System is going to reboot to configure network uplinks.

After the new configuration is saved into nonvolatile storage, the running and the startup copies of the configuration are identical.

**Note** You can use the setup routine to update the configuration that you made in Step 11 through Step23 at any time by entering the **setup** command in EXEC mode. After the setup begins, press Enter to skip a command. Press Ctrl–c to skip the remaining commands.

#### **Step 26** Verify the configuration:

```
telnet 172.25.182.99 2005
Trying 172.25.182.99...
Connected to 172.25.182.99.
Escape character is '^]'
switch#
---- System Admin Account Setup ----
Enter the password for "admin":
Confirm the password for "admin":
ssh admin@172.25.182.230
admin@172.25.182.230's password:
switch# connect host
CISCO Serial Over LAN:
Close Network Connection to Exit
---- System Admin Account Setup ----
Enter the password for "admin"
Confirm the password for "admin":
Enter HA role[primary/secondary]: primary
Enter the domain ID<1-4095>: 1234
Enter the control vlan <1-3967, 4048-4093>: 2062
Choose Uplink <Gig:1,2,3,4,5,6 10Gig:7,8 NewPortChannel:0> :0
Choose type of portchannel <ha/lacp>: ha
Choose uplinks <Gig:1,2,3,4,5,6 10Gig:7,8>:1,2
Enter the management vlan<1-3967, 4048-4093>:2061
Choose Uplink: <Gig:3,4,5,6 10Gig:7,8 Pol:9 NewPortChannel:0>:9
Saving boot configuration. Please wait ..
100%
Copy complete, now saving to disk (please wait)...
Would you like to enter the basic configuration dialog (yes/no): yes
---- Basic System Configuration Dialog ----
This setup utility will guide you through the basic configuration of
the system. Setup configures only enough connectivity for management
of the system.
*Note: setup is mainly used for configuring the system initially,
when no configuration is present. So setup always assumes system
defaults and not the current system configuration values.
Press Enter at anytime to skip a dialog. Use ctrl-c at anytime
to skip the remaining dialogs.
Create another login account (yes/no) [n]: no
Configure read-only SNMP community string (yes/no) [n]: no
Configure read-write SNMP community string (yes/no) [n]:
Enter the CSP name [Nexus1010]:Nexus1010
Continue with Out-of-band (mgmt0) management configuration? [yes/no] [y]: yes
Mgmt0 IP address type V4/V6? (V4): V4
Mgmt0 IPv4 address: 192.168.61.51
Mgmt0 IPv4 netmask prefix : 255.255.255.0
Configure the default-gateway: (yes/no) [y]: yes
IPv4 address of the default gateway: 192.168.61.254
```

```
Configure Advanced IP options? (yes/no) [n]: no
Enable the telnet service? (yes/no) [y]: no
Enable the ssh service? (yes/no) [y]: yes
Type of ssh key you would like to generate (dsa/rsa) : rsa
Number of key bits <768-2048>[1024]: 1024
Enable http-server? (yes/no) [y]: yes
Configure NTP server? (yes/no) [n]: no
The following configuration will be applied:
  switchname Nexus-CSP
  interface mgmt0
  ip address 192.168.61.51 255.255.255.0
 no system shutdown
 vrf context management
  ip route 0.0.0.0/0 192.168.61.254
  no telnet server enable
  ssh key rsa 1024 force
  ssh server enable
  feature http-server
Would you like to edit the configuration? (yes/no) [n] :no
Would you like to edit the configuration? (yes/no) [n]:no
Use this configuration and save it? (yes/no) [y]: yes
Copy complete, now saving to disk (please wait)... System is going to reboot to configure
network uplinks.
```

### **Setting up the Secondary Cisco Nexus Cloud Services Platform**

You can set up the management software for the secondary Cisco Nexus Cloud Services Platform in a redundant pair. We recommend that you configure the same domain ID, control VLAN, management VLAN, control uplink, management uplink for both primary and secondary Cisco Nexus Cloud Services Platforms.

#### Procedure

| Step 1 | Enter and confirm the Administrator password.                                                                               |
|--------|----------------------------------------------------------------------------------------------------|
| Step 2 | Example:<br>System Admin Account Setup<br>Enter the password for "admin":<br>Enter the HA role.                             |
| Step 3 | <b>Example:</b><br>Enter HA role[primary/secondary]: secondary<br>Enter the domain id.                                      |
| Step 4 | <b>Example:</b><br>Enter the domain id<1-4095>: 1234<br>Enter the VLAN ID for the control VLAN.                             |
| Step 5 | <b>Example:</b><br>Enter the control vlan <1-3967, 4048-4093>: 2062<br>Enter the uplink type for the control channel setup. |

#### Example:

```
Choose uplink type <Gig:1,2,3,4,5,6 10Gig:7,8> : 6
```

**Step 6** Enter the new port channel for the control channel setup.

#### Example:

Enter the new port channel:<ha/lacp>: ha

**Step 7** Enter the uplink for port channel 1.

#### Example:

Choose the uplinks <Gig:1,2,3,4,5,6 10Gig:7,8>: 1,2

**Step 8** Enter the VLAN ID for the management VLAN.

#### Example:

```
Enter management vlan<1-3967, 4048-4093>: 2061
```

**Step 9** Enter the uplink for the management channel setup.

#### **Example:**

Choose the uplink <Gig:3,4,5,6 10Gig:7,8> :4

- **Step 10** Enter the new port channel for the management channel set up. The following things occur on the switch:
  - After the new configuration is saved into nonvolatile storage, the running and the startup copies of the configuration are identical.
  - The system reboots to configure the network uplinks.
  - The system restarts and synchronizes its configuration with the primary Cisco Nexus 1000V.

#### Example:

```
Choose new port channel:0>:9
```

Saving boot configuration. Please wait...

```
Copy complete, now saving to disk (please wait)...
System is going to reboot to configure network uplinks
```

### **Configuration Example for Network Uplinks**

This example shows how to configure a flexible network uplink configuration during installation:

```
---- System Admin Account Setup ----
Enter the password for "admin":
Confirm the password for "admin":
Enter HA role[primary/secondary]: secondary]

Enter control vlan <1-3967, 4048-4093>: 347
Enter control uplink <1-6>: 1

Enter the domain id<1-4095>: 3477
```

### Verifying the Cisco Nexus Cloud Services Platform Configuration

To verify the Cisco Nexus Cloud Services Platform configuration, use the following commands:

| Command                       | Purpose                                                                                                    |
|-------------------------------|----------------------------------------------------------------------------------------------------|
| show running-configuration    | Displays the Cisco Nexus Cloud Services Platform running configuration.                                                                                                    |
|                               | See show running configuration, on page 32.                                                                                                    |
| show system redundancy status | Displays the redundancy state (active or standby) and<br>the redundancy role (primary or secondary) for the<br>Cisco Nexus Cloud Services Platforms.<br>See show system redundancy status, on page 34. |
| show svs domain               | Displays the domain information for the Cisco Nexus<br>Cloud Services Platform.<br>See show svs domain, on page 34.                                                                                    |
| show network cdp neighbors    | Displays the uplink connectivity for the active or<br>standby Cisco Nexus Cloud Services Platform.<br>See show network cdp neighbors, on page 34.                                                      |

#### show running configuration

This example shows how to display and verify the Cisco Nexus Cloud Services Platform setup configuration:

```
switch# show running-configuration
!Command: show running-config
!Time: Fri May 16 12:47:01 2014
version 5.2(1)SP1(7.1)
hostname switch
feature telnet
no feature http-server
feature scp-server
username admin password 5 $1$mu2Pt00P$QngQ1hDbUG1x7Gaz/RIzS1 role network-admin
username admin role network-operator
username admin keypair rsa
banner motd #Cisco VSA
#
ip domain-lookup
ip host switch 172.23.180.184
```

```
errdisable recovery cause failed-port-state
snmp-server user admin network-operator auth md5 0xd8660132bb3eb73764f409f7d64ebb19
localizedkey
rmon event 1 log trap public description FATAL(1) owner PMON@FATAL
rmon event 2 log trap public description CRITICAL(2) owner PMON@CRITICAL
rmon event 3 log trap public description ERROR(3) owner PMON@ERROR
rmon event 4 log trap public description WARNING(4) owner PMON@WARNING
rmon event 5 log trap public description INFORMATION(5) owner PMON@INFO
vrf context management
  ip route 230.21.31.10/0 172.23.180.1
vlan 1,180,267
port-channel load-balance ethernet source-mac
port-profile default max-ports 32
port-profile default port-binding static
port-profile type vethernet N1K Cloud Default Trunk
 switchport mode trunk
  no shutdown
  guid 65e71825-95da-4572-8019-97399f2c777f
  max-ports 64
  description Port Profile created for Nexus 1000V internal usage. Do not use.
  state enabled
system storage-loss log time 30
system inter-sup-heartbeat time 15
system trace 0xFFFFFFFF
logging level sysmgr 10
interface Ethernet1
interface Ethernet2
interface Ethernet3
interface Ethernet4
interface Ethernet5
interface Ethernet6
svs-domain
 control uplink Ethernet1
 management uplink Ethernet1
virtual-service-blade dcnm
  virtual-service-blade-type name DCNM-VSB-6.3
  interface eth0 vlan 180
  interface eth0 uplink Ethernet2
  interface eth1 vlan 0
  interface eth1 uplink
  ramsize 8192
  disksize 80
 numcpu 2
 cookie 2120424824
  no shutdown primary
interface VsbEthernet1/1
virtual-service-blade vsm
  virtual-service-blade-type name VSM SV3-1.1
  interface control vlan 321
  interface control uplink Ethernet1
  interface management vlan 232
  interface management uplink Ethernet1
  interface packet vlan 321
  interface packet uplink Ethernet1
  ramsize 4096
  disksize 3
 numcpu 2
  cookie 514197755
 no shutdown primary
  no shutdown secondary
interface VsbEthernet2/1
interface VsbEthernet2/2
interface VsbEthernet2/3
interface mgmt0
  ip address 172.23.180.184/24
interface control0
line console
```

```
line vty
boot kickstart bootflash:/nexus-1010-kickstart.5.2.1.SP1.7.1.bin
boot system bootflash:/nexus-1010.5.2.1.SP1.7.1.bin
boot kickstart bootflash:/nexus-1010-kickstart.5.2.1.SP1.7.1.bin
svs-domain
    domain id 267
    control vlan 267
    management vlan 180
    svs mode L2
    switch-guid c0a0c224-f8bc-494a-8585-77fe848e85e4
```

#### show system redundancy status

This example shows how to display redundancy status of the Cisco Nexus Cloud Services Platform setup configuration:

```
switch(config)# show system redundancy status
Redundancy role
     administrative:
                      primary
                       primary
        operational:
Redundancy mode
     administrative:
                        ΗA
        operational:
                       ΗA
This supervisor (sup-1)
   Redundancy state: Active
    Supervisor state:
                       Active
     Internal state:
                       Active with HA standby
Other supervisor (sup-2)
   Redundancy state:
                       Standby
    Supervisor state:
                       HA standby
      Internal state: HA standby
```

#### show svs domain

This example shows how to display the domain information for the Cisco Nexus Cloud Services Platform:

```
switch# show svs domain
SVS domain config:
  Domain id: 267
  Control vlan: 267
  Management vlan: 180
```

#### show network cdp neighbors

This example shows how to display the uplink connectivity for the active or standby Cisco Nexus Cloud Services Platform:

```
switch# show network cdp neighbors
switch(config)# show network cdp neighbors
Capability Codes: R - Router, T - Trans-Bridge, B - Source-Route-Bridge
S - Switch, H - Host, I - IGMP, r - Repeater,
V - VoIP-Phone, D - Remotely-Managed-Device,
s - Supports-STP-Dispute
Device-ID Local Intrfce Hldtme Capability Platform Port ID
sfish-cat3k-K5-stack1 Ethernet2 164 S I cisco WS-C375 GigabitEt
```

```
hernet2/0/48
sfish-cat3k-K5-stack1 Ethernet3 164 S I cisco WS-C375 GigabitEt
hernet2/0/46
sfish-cat3k-K5-stack2 Ethernet4 158 S I cisco WS-C375 GigabitEt
hernet2/0/47
sfish-cat3k-K5-stack1 Ethernet5 164 S I cisco WS-C375 GigabitEt
hernet2/0/47
sfish-cat3k-K5-stack2 Ethernet6 158 S I cisco WS-C375 GigabitEt
hernet2/0/46
switch# ^C
```

### **Getting Started with the Cisco Nexus Cloud Services Platform**

After you complete the software installation, you can configure the Cisco Nexus Cloud Services Platform product family.

#### Procedure

| Step 1 | Configure port channels for a flexible network uplink.                                           |
|--------|--------------------------------------------------------------------------------------------------|
|        | Use this procedure to configure port channels after you set up the flexible network uplink type: |

- Step 2 Set up remote management.Use this procedure to set up remote management in your startup configuration for use in recovering an unreachable Cisco Nexus Cloud Services Platform.
- Step 3 Do one of the following to add a service blade to the new Cisco Nexus Cloud Services Platform:
  - Create a new virtual service blade.
  - Migrate an existing VSM from a VM to the Cisco Nexus Cloud Services Platform.

See the Cisco Nexus Cloud Services Platform Software Configuration Guide for more information.

### **Feature History for Software Installation**

This section provides the software installation and upgrade release history:

| Feature Name                                           | Releases       | Feature Information           |
|--------------------------------------------------------|----------------|-------------------------------|
| Hardware support for<br>SSL and Crypto<br>acceleration | 5.2(1)SP1(7.1) | This hardware was introduced. |
| Static Topology                                        | 5.2(1)SP1(7.1) | This feature was removed.     |
| 10 Gbps Interface<br>Support                           | 5.2(1)SP1(7.1) | This hardware was enabled.    |

| Feature Name                                 | Releases         | Feature Information           |
|----------------------------------------------|------------------|-------------------------------|
| Cisco Nexus 1110-S and<br>Cisco Nexus 1110-X | 4.2(1)SP1(5.1a)) | This hardware was introduced. |
| Flexible Network Uplink                      | 4.0(4)SP1(4)     | This feature was introduced.  |
| Cisco Nexus 1010-X                           | 4.2(1)SP1(3)     | This hardware was introduced. |
| Software upgrade                             | 4.2(1)SP1(2)     | This feature was introduced.  |

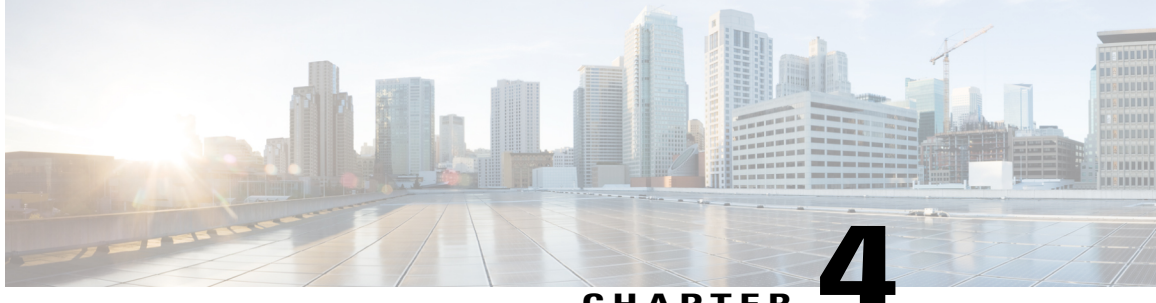

#### CHAPTER

### Upgrading the Cisco Nexus Cloud Services Platform Software

This chapter contains the following sections:

- Information About the In Service Software Upgrade, page 37
- Changes in Cisco Nexus Cloud Services Platform After an Upgrade to Release 5.2(1)SP1(7.1), page 38
- Prerequisites, page 38
- Guidelines and Limitations, page 39
- Upgrading from earlier Software Releases, page 40
- Reconfiguring SNMP User Accounts After an Upgrade, page 42
- Configuration Examples for Upgrading the Cisco Nexus Cloud Services Platform, page 43
- Feature History for Software Upgrade, page 57

### Information About the In Service Software Upgrade

The Cisco Nexus Cloud Services Platform upgrade is a hitless in-service software upgrade (ISSU). When you upgrade the software, the operational data is retained without loss of persistent information. The availability of virtual service blades (VSBs) will not be affected during the upgrade process.

After you enter the command to upgrade the software, from that point on, the whole upgrade process is automated. The upgrade process is in the following sequence:

- The ISO image components are extracted, verified and synchronized to the standby Cisco Nexus Cloud Services Platform.
- The standby Cisco Nexus Cloud Services Platform is upgraded.
- The VSBs on the standby are restarted.
- The upgrade of the active is initiated.

Once the upgrade of the active and standby platform is complete, both form a high-availability (HA) pair by running the upgraded software.

# Changes in Cisco Nexus Cloud Services Platform After an Upgrade to Release 5.2(1)SP1(7.1)

When you upgrade to the Cisco Nexus Cloud Services Platform Release 5.2(1)SP1(7.1), the following changes occur on the Cisco Nexus Cloud Services Platform software:

- All configuration settings and uplink assignments are the same after upgrading the Cisco Nexus Cloud Services Platform to a Flexible topology type.
- When you enter the **show hardware command** after powering on the Cisco Nexus 1110-X, the Cisco UCS VIC 1225 10 Gbps card is listed as an installed hardware component. You should enable the 10 Gbps port for a VSB to use it as a shared uplink or form a port channel with two 10 Gbps ports.
- Starting in Release 5.2(1)SP1(7.1), all configured interfaces on the Cisco Nexus Cloud Services Platform are called Ethernet interfaces instead of Gbps Ethernet interfaces.
- The Cavium NITROX Crypto card will not be supported after an upgrade to Release 5.2(1)SP1(7.1). The Crypto card is supported only on a fresh installation of the Cisco Nexus 1110-X. For more information about enabling the Cavium NITROX crypto card, see the *Cisco Nexus Cloud Services Platform Software Configuration Guide*.

### **Prerequisites**

Before beginning the procedure in this section, you must know or do the following:

- Verify that you have the following product ID (PID), using the instructions in the Verifying the CIMC Software Version section.
  - °N1K-1110-S on the Cisco Nexus 1110-S
  - °N1K-1110-X on the Cisco Nexus 1110-X
  - °N1K-C1010 on the Cisco Nexus 1010
  - ° N1K-C1010-X on the Cisco Nexus 1010-X

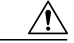

Caution

You cannot install or upgrade to Release 5.2(1)SP1(7.1) unless your Cisco Nexus 1110-S has the product ID (PID) N1K-1110-S, your Cisco Nexus 1110-Xhas the product ID (PID) N1K-1110-X, your Cisco Nexus 1010 has the product ID (PID) N1K-C1010, or your Cisco Nexus 1010-X has the product ID (PID) N1K-C1010-X.

- Upgrade firmware using the Cisco Host Upgrade Utility (HUU). The HUU is a tool that upgrades the following components:
  - Cisco Integrated Management Controller (CIMC)
  - System BIOS

- ° LAN on Motherboard (LOM)
- ° Cisco UCS VIC 1225
- Network adapters

° LSI

Use the following Cisco HUU versions to upgrade the firmware before you upgrade the Cisco Nexus Cloud Services Platform:

- For the Cisco Nexus 1010 product family, see the Cisco Host Upgrade Utility Release 1.4(3) Quick Start Guide.
- For the Cisco Nexus 1110 product family, see the Cisco Host Upgrade Utility 1.5(1) User Guide.

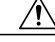

```
Caution
```

We recommend that you upgrade the firmware using the Cisco Host Upgrade Utility. Failing to do so might result in a network setup failure and/or system reboots. For more information, see Cisco Host Upgrade Utility Information, on page 14.

• Log in to the command-line-interface (CLI) from the CIMC/Serial over LAN (SoL) port on the rear of the Cisco Nexus Cloud Services Platform.

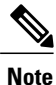

Do not log in using the management IP address for this procedure. This procedure requires that you upgrade and reload the standby Cisco Nexus Cloud Services Platform. After you upgrade, the HA pair will have incompatible software versions. By logging in using SoL, you prevent the split brain that occurs in this configuration.

- Save a backup copy of your running configuration on an external server.
- Save a copy of the new Cisco Nexus Cloud Services Platform software file to an external server after downloading it from www.cisco.com.
- Install Cisco Integrated Management Controller (CIMC) Software Version 1.4(3s) or higher for the Cisco Nexus 1010 product family installed and CIMC Software Version 1.5(4e) or higher for the Cisco Nexus 1110 product family installed. For more information, see the Verifying the CIMC Software Version, on page 14 section.

### **Guidelines and Limitations**

The Cisco Nexus Cloud Services Platform product family has the following configuration guidelines and limitations:

- This procedure upgrades both the active and standby Cisco Nexus Cloud Services Platforms.
- After reloading the new software release during an upgrade, you must save the new upgrade configuration persistently through reboot and then restart the startup configuration.
- The only way to upgrade the software is by using the install nexus1010 command.

• Boot variables will be set by the system when you use the **install** command. Do not set the boot variables manually.

### **Upgrading from earlier Software Releases**

You can use this procedure for the following Cisco Nexus Cloud Services Platform upgrades while retaining operational data and persistent information:

| Supported Software Release for Upgrade            | To Software Release                |
|---------------------------------------------------|------------------------------------|
| 4.2(1)SP1(3)—Minimum required version for Upgrade | 4.2(1)SP1(6.2) and later releases  |
| 4.2(1)SP1(4)                                      |                                    |
| 4.2(1)SP1(5.1) or 4.2(1)SP1(5.1a)                 | 4.2(1)SP1(6.2) and later releases  |
| 4.2(1)SP1(6.1)                                    |                                    |
| 4.2(1)SP1(6.2)                                    | 4.2(1)SP1(6.2a) and later releases |
| 4.2(1)SP1(6.2a)                                   | 5.2(1)SP1(7.1)                     |

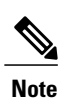

Upgrade from Release 4.2(1)SP1(1) or 4.2(1)SP1(2) to 4.2(1)SP1(6.1) or later releases is not supported.

### Ŵ

**Note** For information about upgrading Cisco Nexus 1000V software on a VSB, see the *Cisco Nexus 1000V* Software Installation and Upgrade Guide.

#### **Before You Begin**

#### Procedure

**Step 1** From the Cisco Nexus Cloud Services Platform serial over LAN (SoL) connection, copy any unsaved configuration from the running configuration to the startup configuration so that it is preserved after the reload.

#### Example:

Step 2 Copy the new software image from the external server to the bootflash: \repository.

#### Example:

```
switch# copy scp://user@linux-box.cisco.com/home/user/
nexus-1010.4.2.1.SP1.5.1a.iso bootflash:repository
Enter vrf (If no input, current vrf 'default' is considered):
user@linux-box.cisco.com's password:
nexus-1010.4.2.1.SP1.5.1a.iso 100% 258234 10.3KB/s 00:15
switch#
```

#### **Step 3** Install the new image.

The following things occur on the switch:

- The new software image is copied to bootflash and the standby Cisco Nexus Cloud Services Platform is upgraded.
- Bootflash variables are updated with the names of the new system and kickstart images.
- The new image and bootflash variable information is saved in the startup configuration.
- The active switch reloads the standby switch with the new software release.
- The system waits for all VSBs to come up before the standby switch takes over and reloads the active switch with the new software version.

#### Example:

switch# install nexus1010 bootflash:repository/nexus-1010.4.2.1.sp1.5.1a.iso

Step 4 From the CLI for each module, verify that both modules are in HA mode.

```
Example:
```

```
switch# show system redundancy status
Redundancy role
_____
     administrative: primary
        operational: primary
Redundancy mode
_____
      administrative:
                        HА
        operational:
                        None
This supervisor (sup-1)
    Redundancy state: Active
    Supervisor state: Active
Internal state: Active with HA standby
Other supervisor (sup-2)
    Redundancy state: standby
    Supervisor state: HA standby
      Internal state: HA standby
switch#
```

```
Step 5 Verify if the new software is loaded.
```

Example:

switch# show module Mod Ports Module-Type Model Status --- ---- -----\_\_\_\_\_ \_\_\_ 1 0 Cisco Virtual Services Appliance VSA active \* 2 Cisco Virtual Services Appliance VSA 0 ha-standbv Mod Sw Ηw \_\_\_\_\_ \_\_\_ \_\_\_\_\_ 1 4.2(1)SP1(5.1a) 0.0

```
2
    4.2(1)SP1(5.1a)
                     0.0
Mod MAC-Address(es)
                                            Serial-Num
1
     00-19-07-6c-5a-a8 to 00-19-07-6c-62-a8
                                            NA
2
    00-19-07-6c-5a-a8 to 00-19-07-6c-62-a8 NA
Mod
    Server-IP
                  Server-UUID Server-Name
     10.78.109.100
                    NA
1
                                 NA
2
    10.78.109.100
                    NA
                                 NA
* this terminal session
```

**Step 6** Save the new upgrade configuration persistently through reboots and restarts by copying it to the startup configuration.

#### Example:

### **Reconfiguring SNMP User Accounts After an Upgrade**

During an upgrade, the SNMP engine ID changes internally to a unique engine ID. You must reconfigure all SNMP user accounts to work with the new engine ID. Until the SNMP user accounts are reconfigured, all SNMPv3 queries fail.

After an upgrade, the engine ID is shown as 128:0:0:9:3:2:0:12:0:0:0, as follows: switch# **show snmp user** 

Complete the following steps to delete and recreate the username.

#### Procedure

**Step 1** Delete the username.

#### Example:

switch(config)#no snmp user admin auth md5
Sfish123 engineID 128:0:0:9:3:2:0:12:0:0:0

**Step 2** Use either of the following options to recreate the username:

 Option 1 switch(config) # snmp user admin auth md5 Sfish123

```
• Option 2
switch(config) # snmp-server user admin auth md5
Sfish123 priv aes-128 Sfish123
```

#### **Step 3** Confirm that the engine ID has been updated, as follows:

|                                                                       | SNMP USERS                                                      |                                                        |                                           |
|-----------------------------------------------------------------------|-----------------------------------------------------------------|--------------------------------------------------------|-------------------------------------------|
| User                                                                  | Auth                                                            | Priv(enforce)                                          | Groups                                    |
| admin                                                                 | md5                                                             | no                                                     | network-operat                            |
| NOTIFICATION TARG                                                     | ET USERS (configu                                               | ired for sendi                                         | ng V3 Inform)                             |
| User                                                                  | Auth                                                            | Priv                                                   |                                           |
|                                                                       |                                                                 |                                                        |                                           |
|                                                                       |                                                                 |                                                        |                                           |
| Option 2                                                              |                                                                 |                                                        |                                           |
| Option 2<br>switch(config)# sh                                        | now snmp user                                                   |                                                        |                                           |
| Option 2<br>switch(config)# sh                                        | now snmp user<br>SNMP USERS                                     |                                                        |                                           |
| Option 2<br>switch(config)# sh<br><br>User                            | Now snmp user<br>SNMP USERS<br>Auth                             | Priv(enforce)                                          | Groups                                    |
| Option 2<br>switch(config)# sr<br>User<br>admin                       | Now snmp user<br>SNMP USERS<br>Auth<br>md5                      | Priv(enforce)<br>aes-128(no)                           | Groups<br>network-operat                  |
| Option 2<br>switch(config) # sh<br>User<br>admin<br>NOTIFICATION TARC | Now snmp user<br>SNMP USERS<br>Auth<br>md5                      | Priv(enforce)<br>aes-128(no)<br>ared for sendi         | Groups<br>network-operat                  |
| Option 2<br>switch(config) # sh<br>User<br>admin<br>NOTIFICATION TARC | Now snmp user<br>SNMP USERS<br>Auth<br>md5<br>ET USERS (configu | Priv(enforce)<br>aes-128(no)<br>ared for sendi<br>Priv | Groups<br>network-operat<br>ng V3 Inform) |

**Step 4** Verify that the engine ID is unique.

#### Example:

```
switch# show snmp engineID
Local SNMP engineID: [Hex] 8000000903005056A0544E
[Dec] 128:000:000:009:003:000:080:086:160:084:078
```

### Configuration Examples for Upgrading the Cisco Nexus Cloud Services Platform

#### Upgrading Release 4.2(1)SP1(6.2a) to 5.2(1)SP1(7.1)

This example shows how to upgrade from software Release version 4.2(1)SP1(6.2a) to 5.2(1)SP1(7.1):

cppa-mgr(config)# install nexus1010 bootflash:repository/nexus-1010.5.2.1.SP1.7.1.isocppa\_mgr
debug: Using URI:

bootflash:/repository/nexus-1010.5.2.1.SP1.7.1.iso Installing bootflash:/repository/nexus-1010.5.2.1.SP1.7.1.iso .2014 May 24 04:07:26 cppa-mgr %CPPA MGR-5-UPGRADE START: Upgrade started. Image: nexus-1010.5.2.1.SP1.7.1.iso... mgr %CPPA MGR-5-UPGRADE START: Upgrade started. Image: nexus-1010.5.2.1.SP1.7.1.iso......2014 May 24 04:10:48 cppa-mgr %VSHD-5-VSHD SYSLOG CONFIG I: Configured from vty by root on vsh.22492. Verifying image bootflash:/nexus-1010-kickstart.5.2.1.SP1.7.1.bin for boot variable "kickstart". ] 0%. [#################### 100% -- SUCCESS ſ# Verifying image bootflash:/nexus-1010.5.2.1.SP1.7.1.bin for boot variable "system". ] 0%.\_\_\_\_\_[############################## 100% -- SUCCESS ſ# cype. ] ] Verifying image type. 0%. [##### ] 20%..\_\_\_\_ [# [###### ] \_\_\_\_\_[########## ] 40%\_\_\_\_\_[############ 30% 1 50%...\_ 1 50%. [####################] 100% 90% Extracting "system" version from image bootflash:/nexus-1010.5.2.1.SP1.7.1.bin. Extracting "kickstart" version from image bootflash:/nexus-1010-kickstart.5.2.1.SP1.7.1.bin. [#######################] 100% -- SUCCESS [# ] 0%\_ Notifying services about system upgrade. Compatibility check is done: Module bootable Impact Install-type Reason reset 1 yes non-disruptive yes non-disruptive 2 Images will be upgraded according to following table: Module Image Running-Version New-Version Upg-Required \_\_\_\_\_ -----\_\_\_\_\_ 1system4.2(1)SP1(6.2a)5.2(1)SP1(7.1)1kickstart4.2(1)SP1(6.2a)5.2(1)SP1(7.1)2system4.2(1)SP1(6.2a)5.2(1)SP1(7.1)2kickstart4.2(1)SP1(6.2a)5.2(1)SP1(7.1) 1 ves yes ves 5.2(1)SP1(7.1) yes Module Running-Version ESX Version VSM Compatibility ESX Compatibility \_\_\_\_\_ Install is in progress, please wait. [#################################### Syncing image bootflash:/nexus-1010-kickstart 100% -- SUCCESS Syncing image bootflash:/nexus-1010.5.2.1.SP1.7.1.bin to standby. [#] Setting boot variables. ] 0%..... [#]

Performing configuration copy. [## 5% [### [#] 1 0% 1 ] [######## 10% [#### ] 15% 1 ] 40% 35% [######### [######### ] [################ 45% [############ ] 50% 1 70% [################### [################# 1 75% 1 80% 85% [#######################] CFGWRITE STARTED: Configuration copy started (PID 5896).. 100% -- SUCCESS Control Connectivity is DOWN with Secondary VSA. .2014 May 24 04:13:00 cppa-mgr %REDUN MGR-4-HB STOPPED: Heartbeats stopped from: Secondary VSA. 2014 May 24 04:13:01 cppa-mgr %PLATFORM-2-MOD REMOVE: Module 2 removed (Serial number 04:14:00 cppa-mgr %REDUN MGR-4-AC AC POSSIBLE: Secondary VSA not yet come UP, Possible Active-Active VSA WARNING!! Check the following things: 1) Secondary VSA is manually powered off? 2) Network connectivity with Secondary VSA is broken? 3) Secondary VSA is stuck at booting? ..... 14 May 24 04:20:33 cppa-mgr %REDUN MGR-4-CTRL COMM STATUS CHANGE: Control Connectivity is UP with Secondary VSA. 2014 May 24 04:20:34 cppa-mgr %PLATFORM-2-MOD DETECT: Module 2 detected (Serial number :unavailable) Module-Type Virtual Supervisor Module Model :unavailable......2014 May 24 04:20:51 cppa-mgr %BOOTVAR-5-NEIGHBOR UPDATE AUTOCOPY: auto-copy supported by neighbor supervisor, starting... ......2014 May 24 04:21:10 cppa-mgr %SYSMGR-STANDBY-4-READCONF STARTED: Configuration update started (PID 3600). 2014 May 24 04:21:12 cppa-mgr %SYSMGR-STANDBY-4-READCONF\_STARTED: Configuration update started (PID 3711).. Module 2: Waiting for module online. -- SUCCESS 2014 May 24 04:21:15 cppa-mgr %MODULE-5-STANDBY SUP OK: Supervisor 2 is standby2014 May 24 04:21:15 cppa-mgr %SYSMGR-STANDBY-5-MODULE ONLINE: System Manager has received notification of local module becoming online..... ..... . . . . . . . . . . . . . . . . Notifying services about the switchover. [####################### 100% -- SUCCESS

"Switching over onto standby".

#### Upgrading Release 4.2(1)SP1(6.1) to 4.2(1)SP1(6.2)

This example shows how to upgrade from software Release version 4.2(1)SP1(6.1) to 4.2(1)SP1(6.2).

```
login: admin
Password:
Cisco Nexus Operating System (NX-OS) Software
TAC support: http://www.cisco.com/tac
Copyright (c) 2002-2013, Cisco Systems, Inc. All rights reserved.
The copyrights to certain works contained in this software are
owned by other third parties and used and distributed under license. Certain components of this software are licensed under
the GNU General Public License (GPL) version 2.0 or the GNU
Lesser General Public License (LGPL) Version 2.1. A copy of each
such license is available at
http://www.opensource.org/licenses/gpl-2.0.php and
http://www.opensource.org/licenses/lgpl-2.1.php
switch#
switch# show module
                                          Model
                                                            Status
Mod Ports Module-Type
          _____
                                                            _____
___
    ____
                                                            active *
1
    0
          Cisco Virtual Services Appliance VSA
2
    0
          Cisco Virtual Services Appliance VSA
                                                            ha-standby
Mod Sw
                     Ηw
    _____
                     _____
___
1
    4.2(1)SP1(6.1)
                     0.0
2
    4.2(1)SP1(6.1)
                    0.0
Mod MAC-Address(es)
                                         Serial-Num
                  _____
                                         _____
1
    00-19-07-6c-5a-a8 to 00-19-07-6c-62-a8 NA
2
    00-19-07-6c-5a-a8 to 00-19-07-6c-62-a8 NA
                    Server-UUID
Mod Server-IP
                                                       Server-Name
                              _____
1
    80.80.80.220
                    NA
                                                       NA
2
    80.80.80.220
                   NA
                                                       NA
* this terminal session
switch# dir bootflash:repository
              Oct 01 02:39:47 2013 dcnm-installer.6.2.3.iso
  939063296
              Oct 01 08:06:29 2013 lost+found/
     16384
              Oct 01 02:37:27 2013 nam-app-x86_64.5-1-2.iso
  221212672
  162895872
              Oct 01 02:35:03 2013 nexus-1000v.4.2.1.SV2.2.1a.iso
  169783296
              Oct 01 02:35:39 2013 nexus-1000v.5.2.1.SM1.5.1.iso
  159037440
             Oct 01 02:36:29 2013 nexus-1000v.5.2.1.VSGM1.4.1.iso
  674701312
              Oct 01 02:42:32 2013 nexus-1010.4.2.1.SP1.6.2.iso
              Oct 01 03:58:12 2013 vmpresults.txt
       460
Usage for bootflash://sup-local
  311828480 bytes used
 3679551488 bytes free
 3991379968 bytes total
switch# install nexus1010 bootflash:repository//nexus-1010.4.2.1.SP1.6.2.iso
switch debug: Using URI: bootflash:/repository//nexus-1010.4.2.1.SP1.6.2.iso
Installing bootflash:/repository//nexus-1010.4.2.1.SP1.6.2.iso
Verifying image bootflash:/nexus-1010-kickstart-mz.4.2.1.SP1.6.2.bin for boot variable
"kickstart".
[#]
                 ] 0%.
                                            [#################### 100% -- SUCCESS
Verifying image bootflash:/nexus-1010-mz.4.2.1.SP1.6.2.bin for boot variable "system".
              ] 0%_____[######################### 100% -- SUCCESS
[#
```

Verifying image type. \_[##### 0%.\_\_\_\_ ſ# ] ] [###### 2.0%. 1 30% 40% [########### ] 50%<del>.</del> [########### 1 50% 1 50%. 1 90% [####################### [##################################] 100% -- SUCCESS 1008. Extracting "system" version from image bootflash:/nexus-1010-mz.4.2.1.SP1.6.2.bin. [# ] 0%\_\_\_\_\_\_ Extracting "kickstart" version from image [# [#################### 100% -- SUCCESS bootflash:/nexus-1010-kickstart-mz.4.2.1.SP1.6.2.bin. [####################] 100% -- SUCCESS [# ] 0%. . . . Notifying services about system upgrade. [#################### ] 100% -- SUCCESS Compatibility check is done: Module bootable Impact Install-type Reason \_\_\_\_\_ \_\_\_\_\_ \_\_\_\_\_ \_\_\_\_\_ \_\_\_\_ 1 yes non-disruptive reset 2 yes non-disruptive reset Images will be upgraded according to following table: Module Image Running-Version New-Version Upg-Required \_\_\_\_\_ \_\_\_\_\_ \_\_\_\_\_ \_\_ \_\_\_\_\_ 1 system 4.2(1)SP1(6.1) 4.2(1)SP1(6.2) ves 1 kickstart 4.2(1)SP1(6.1) 4.2(1)SP1(6.2) yes system 2 4.2(1)SP1(6.1) 4.2(1)SP1(6.2) ves 2 kickstart 4.2(1)SP1(6.1) 4.2(1)SP1(6.2) yes Module Running-Version ESX Version VSM Compatibility ESX Compatibility \_\_\_\_\_ Install is in progress, please wait. Syncing image bootflash:/nexus-1010-kickstart-mz.4.2.1.SP1.6.2.bin to standby. [#] [##########################] 100% --] 08.. SUCCESS Syncing image bootflash:/nexus-1010-mz.4.2.1.SP1.6.2.bin to standby. ] [#] 08.. SUCCESS Setting boot variables. \_\_[####################] 100% --08.... ſ# ] SUCCESS Performing configuration copy. [## ] [#] ] 08 10% [#### 5% [### 1 [######## 15% 1 3.5% [######### 40% [########## 45% [########### 50% [################# 70% . [#################### 75% 80% [######################## [####################### 85% 1008. (Serial number T023D781781)

Oct 1 04:53:09 switch %PLATFORM-2-MOD DETECT: Module 2 detected (Serial number :unavailable) Module-Type Virtual Supervisor Module Model :unavailable . . . . . . . . . . . . . . Module 2: Waiting for module online. -- SUCCESS Notifying services about the switchover. [#################### ] 100% -- SUCCESS "Switching over onto standby". Cisco VSA switch login: admin Password: Cisco Nexus Operating System (NX-OS) Software TAC support: http://www.cisco.com/tac Copyright (c) 2002-2013, Cisco Systems, Inc. All rights reserved. The copyrights to certain works contained in this software are owned by other third parties and used and distributed under license. Certain components of this software are licensed under the GNU General Public License (GPL) version 2.0 or the GNU Lesser General Public License (LGPL) Version 2.1. A copy of each such license is available at http://www.opensource.org/licenses/gpl-2.0.php and http://www.opensource.org/licenses/lgpl-2.1.php switch# switch# show module Mod Ports Module-Type Model Status \_\_\_\_\_ ----- -----\_\_\_ \_\_\_\_ \_\_\_\_\_ 0 Cisco Virtual Services Appliance VSA 1 ha-standby active \* 2 0 Cisco Virtual Services Appliance VSA Mod Sw Ηw 4.2(1)SP1(6.2) 1 0.0 4.2(1)SP1(6.2) 2 0.0 Mod MAC-Address(es) Serial-Num \_\_\_\_\_ \_\_\_\_\_ \_\_\_ 00-19-07-6c-5a-a8 to 00-19-07-6c-62-a8 NA 1 2 00-19-07-6c-5a-a8 to 00-19-07-6c-62-a8 NA Mod Server-IP Server-UUTD Server-Name \_\_\_\_\_ \_\_\_\_\_ \_ \_ \_ 1 80.80.80.220 NA NA 2 80.80.80.220 NA NA

\* this terminal session

#### Upgrade from software Release version 4.2(1)SP1(5.1a) to 4.2(1)SP1(6.2)

This example shows how to upgrade from Release 4.2(1)SP1(5.1a) to Release 4.2(1)SP1(6.2): login: admin Password:

Cisco Nexus Operating System (NX-OS) Software TAC support: http://www.cisco.com/tac Copyright (c) 2002-2012, Cisco Systems, Inc. All rights reserved. The copyrights to certain works contained in this software are owned by other third parties and used and distributed under license. Certain components of this software are licensed under the GNU General Public License (GPL) version 2.0 or the GNULesser General Public License (LGPL) Version 2.1. A copy of each such license is available at http://www.opensource.org/licenses/gpl-2.0.php and http://www.opensource.org/licenses/lgpl-2.1.php

| swit           | ch# <mark>sho</mark>        | w module                              |                                                                 |            |                      |
|----------------|-----------------------------|---------------------------------------|-----------------------------------------------------------------|------------|----------------------|
| Mod            | Ports                       | Module-Typ                            | pe                                                              | Model      | Status               |
| 1<br>2<br>Mod  | 0<br>0<br>Sw                | Cisco Virt<br>Cisco Virt              | cual Services Appliance<br>cual Services Appliance<br>Hw        | VSA<br>VSA | active<br>ha-standby |
| 1<br>2         | 4.2(1)<br>4.2(1)            | SP1(5.1a)<br>SP1(5.1a)                | 0.0<br>0.0                                                      |            |                      |
| Mod            | MAC-Ad                      | dress(es)                             |                                                                 | Serial-Num |                      |
| 1<br>2<br>Mod  | 00-19-<br>00-19-<br>Server  | <br>07-6c-5a-a8<br>07-6c-5a-a8<br>-IP | 3 to 00-19-07-6c-62-a8<br>3 to 00-19-07-6c-62-a8<br>Server-UUID | NA<br>NA   | Server-Name          |
| 1<br>2<br>* th | 80.80.<br>80.80.<br>is term | <br>80.220<br>80.220<br>inal sessio   | NA<br>NA<br>NA<br>Dn                                            |            | <br>NA<br>NA         |

#### switch# dir bootflash:repository

16384 Oct 02 07:51:38 2013 lost+found/ 674701312 Oct 02 00:08:23 2013 nexus-1010.4.2.1.SP1.6.2.iso Usage for bootflash://sup-local

309125120 bytes used 3682254848 bytes free 3991379968 bytes total

#### switch#

## switch# install nexus1010 bootflash:repository//nexus-1010.4.2.1.SP1.6.2.iso switch debug: Using URI: bootflash:/repository//nexus-1010.4.2.1.SP1.6.2.iso Installing

| Verifying image type.[# | ] 0%.             |              | [##### |
|-------------------------|-------------------|--------------|--------|
| ] 20%.                  | [######           | ]            | _      |
| 30% [###                | ##### ]           |              |        |
| 40% [###                | ####### ]         |              |        |
| 50% [#                  | ######## ]        |              |        |
| 50% [###                | ###### ]          |              |        |
| 50%. [##                | ###############   |              |        |
| 90% [###                | ###############   |              |        |
| 1008[#                  | ################# | 100% SUCCESS |        |

| Extracting "kickstart" version | n from image                        |   |
|--------------------------------|-------------------------------------|---|
| oootflash:/nexus-1010-kickstar | t-mz.4.2.1.SP1.6.2.bin.[#           | ] |
| D%.                            | [####################] 100% SUCCESS |   |
|                                |                                     |   |

Compatibility check is done:

 Module
 bootable
 Impact
 Install-type
 Reason

 1
 yes
 non-disruptive
 reset

 2
 yes
 non-disruptive
 reset

 Images
 will be upgraded according to following table:

 Module
 Image
 Running-Version

system 1 4.2(1) SP1 (5.1a)4.2(1) SP1 (6.2)4.2(1) SP1 (5.1a)4.2(1) SP1 (6.2)4.2(1) SP1 (5.1a)4.2(1) SP1 (6.2) ves kickstart system 1 yes 2 ves 2 kickstart 4.2(1)SP1(6.2) 4.2(1)SP1(5.1a) yes Running-Version ESX Version Module VSM Compatibility ESX Compatibility \_\_\_\_\_ -----\_\_\_\_\_ Install is in progress, please wait. Syncing image bootflash:/nexus-1010-kickstart-mz.4.2.1.SP1.6.2.bin to standby.[# 1 0%... [##################### 100% -- SUCCESS Setting boot variables.[# 1 0%... Performing configuration copy.[# \_\_\_[## ] 0%\_\_\_\_\_ [### ] 5%\_\_\_\_ [###### ] 25% [####### 10% [####### 1 30% 1 3.5% [########### 50% [############# 55% [################ 60% [################## 75% \_ [##################### 80% 85% \_[#################### 100% --100% removed (Serial number T023D781781) Oct 2 00:20:46 switch %PLATFORM-2-MOD DETECT: Module 2 detected (Serial number :unavailable) Module-Type Virtual Supervisor Module Model :unavailable SUCCESS......Notifying services about the [###################### 100% -- SUCCESS"Switching over switchover. onto standby"..\_ login as: admin Cisco VSA Using keyboard-interactive authentication. Password: Cisco Nexus Operating System (NX-OS) Software TAC support: http://www.cisco.com/tac Copyright (c) 2002-2013, Cisco Systems, Inc. All rights reserved. The copyrights to certain works contained in this software are owned by other third parties and used and distributed under license. Certain components of this software are licensed under the GNU General Public License (GPL) version 2.0 or the GNU Lesser General Public License (LGPL) Version 2.1. A copy of each such license is available at http://www.opensource.org/licenses/gpl-2.0.php and http://www.opensource.org/licenses/lgpl-2.1.php switch# show module Mod Ports Module-Type Model Status \_\_\_\_\_ \_\_\_ \_\_\_\_ \_\_\_\_\_ \_\_\_\_\_ 1 0 Cisco Virtual Services Appliance VSA ha-standbv 2 0 Cisco Virtual Services Appliance VSA active \* Mod Sw Ηw \_\_\_\_\_ \_\_\_\_\_ \_\_\_ \_\_\_\_ 4.2(1)SP1(6.2) 0.0 1 2 4.2(1)SP1(6.2) 0.0 Mod MAC-Address(es) Serial-Num \_\_\_ 00-19-07-6c-5a-a8 to 00-19-07-6c-62-a8 NA 1 2 00-19-07-6c-5a-a8 to 00-19-07-6c-62-a8 NA Server-UUID Mod Server-IP Server-Name \_\_\_\_\_ \_\_\_\_\_ \_ \_ \_ \_ 80.80.80.220 NA 1 NA

2 80.80.80.220 NA \* this terminal session switch# NA

#### Upgrading Release 4.2(1)SP1(3) to 4.2(1)SP1(5.1)

This example shows how to upgrade Release 4.2(1)SP1(3) to Release 4.2(1)SP1(5.1).

```
login as: admin
Nexus 1010
Using keyboard-interactive authentication.
Password:
Cisco Nexus Operating System (NX-OS) Software
TAC support: http://www.cisco.com/tac
Copyright (c) 2002-2011, Cisco Systems, Inc. All rights reserved.
The copyrights to certain works contained in this software are
owned by other third parties and used and distributed under
license. Certain components of this software are licensed under
the GNU General Public License (GPL) version 2.0 or the GNU
Lesser General Public License (LGPL) Version 2.1. A copy of each
such license is available at
http://www.opensource.org/licenses/gpl-2.0.php and
http://www.opensource.org/licenses/lgpl-2.1.php
switch# show mod[15D[J
switch# show mod[Jule
Mod Ports Module-Type
                                         Model
                                                            Status
           ------
                                         ----- -----
    ____
___
          Nexus 1010 (Virtual Services App Nexus1010
    0
1
                                                            active *
2
    0
          Nexus 1010 (Virtual Services App Nexus1010
                                                            ha-standby
Mod Sw
                    Ηw
    _____
                           _____
____
                    0.0
1
    4.2(1)SP1(3)
2
    4.2(1)SP1(3)
                    0.0
Mod MAC-Address(es)
                                         Serial-Num
___
        -----
                                         _____
    00-19-07-6c-5a-a8 to 00-19-07-6c-62-a8 NA
1
2
    00-19-07-6c-5a-a8 to 00-19-07-6c-62-a8
                                         NA
Mod Server-TP
                   Server-UUID
                                                       Server-Name
    _____
___
                    _____
                                                       _____
    10.78.109.59
1
                   NA
                                                       NA
2
    10.78.109.59
                    NA
                                                       NA
* this terminal session
switch# show[J[J[J[Jd[Jdir boot[15D[J
switch# dir boot[Jflash:r[22D[J
switch# dir bootflash:r[Jepository
16384
        Jun 11 02:49:38 2014 lost+found/
  305928192
            Jun 12 12:33:09 2014 nexus-1010.4.2.1.SP1.5.0.33.iso
Usage for bootflash://sup-local
 308862976 bytes used
 3682516992 bytes free
 3991379968 bytes total
switch# inst[11D[J
switch# inst[Jall nexu[19D[J
switch# install nexu[Js1010 boot[29D[J
switch# install nexus1010 boot[Jflash:[35D[J
switch# install nexus1010 bootflash:
bootflash:///
                                               bootflash://sup-local/
                       bootflash://sup-1/
bootflash://module-1/
                      bootflash://sup-2/
                                               bootflash://sup-remote/
bootflash://module-2/
                      bootflash://sup-active/ bootflash://sup-standby/
```

ſJ switch# install nexus1010 bootflash://[J[Jr[36D[J switch# install nexus1010 bootflash:r[Jepository/nexu[50D[J switch# install nexus1010 bootflash:repository/nexu[Js-1010.4.2.1.SP1.5.0.33.iso cppa mgr debug: Using URI: bootflash:/repository/nexus-1010.4.2.1.SP1.5.0.33.iso Installing bootflash:/repository/nexus-1010.4.2.1.SP1.5.0.33.iso . . . . . . . . . . . . . . . . . . Verifying image bootflash:/nexus-1010-kickstart-mz.4.2.1.SP1.5.1.bin for boot variable "kickstart". Γ# 1 0%[#################### 100% -- SUCCESS Verifying image bootflash:/nexus-1010-mz.4.2.1.SP1.5.1.bin for boot variable "system". [#] Verifying image type. 0%[##### 1 2.0%.[####### 1 30%[######### ſ# 1 1 ] 40%[########### 50%..[############ 1 50%[########### 100% -- SUCCESS Extracting "system" version from image bootflash:/nexus-1010-mz.4.2.1.SP1.5.1.bin. ] 0%.[##############################] 100% -- SUCCESS [# Extracting "kickstart" version from image bootflash:/nexus-1010-kickstart-mz.4.2.1.SP1.5.1.bin. ] 0%[############################] 100% -- SUCCESS [# Notifying services about system upgrade. Compatibility check is done: Module bootable Impact Install-type Reason \_\_\_\_\_ \_\_\_\_\_ 1 yes non-disruptive reset yes non-disruptive 2 reset Images will be upgraded according to following table: Module Image Running-Version New-Version Upg-Required \_\_\_\_\_ 
 1
 system
 4.2(1)SP1(3)
 4.2(1)SP1(5.1)

 1
 kickstart
 4.2(1)SP1(3)
 4.2(1)SP1(5.1)
 1 ves yes 4.2(1)SP1(3) 4.2(1)SP1(5.1) 2 system ves 2 kickstart 4.2(1)SP1(3) 4.2(1)SP1(5.1) ves Module Running-Version ESX Version VSM Compatibility ESX Compatibility ----- ------\_\_\_\_\_ Install is in progress, please wait. Syncing image bootflash:/nexus-1010-kickstart-mz.4.2.1.SP1.5.1.bin to standby. ] 0%.[#############################] 100% -- SUCCESS [#] Syncing image bootflash:/nexus-1010-mz.4.2.1.SP1.5.1.bin to standby. ] 0%..[########################] 100% -- SUCCESS ſ# Setting boot variables. ] 0%...[###################### 100% -- SUCCESS ſ# Performing configuration copy. 5%[### 1 10%[#### [#] ] 0%[## 1 1 40%[########### 1 ...2014 Jun 12 12:37:03 n1010 %PLATFORM-2-MOD REMOVE: Module 2 removed (Serial number T023D7FFD81) 

Jun 12 12:40:41 n1010 %PLATFORM-2-MOD DETECT: Module 2 detected (Serial number :unavailable) Module-Type Virtual Supervisor Module Model :unavailable . . . . . . . . . . . . . . . . . . Module 2: Waiting for module online. -- SUCCESS . . . . . . . . . . . . . Notifying services about the switchover. .[#####################] 100% -- SUCCESS "Switching over onto standby". login as: admin Nexus 1010 Using keyboard-interactive authentication. Password: Cisco Nexus Operating System (NX-OS) Software TAC support: http://www.cisco.com/tac Copyright (c) 2002-2012, Cisco Systems, Inc. All rights reserved. The copyrights to certain works contained in this software are owned by other third parties and used and distributed under license. Certain components of this software are licensed under the GNU General Public License (GPL) version 2.0 or the GNU Lesser General Public License (LGPL) Version 2.1. A copy of each such license is available at http://www.opensource.org/licenses/gpl-2.0.php and http://www.opensource.org/licenses/lgpl-2.1.php switch# switch# show mod[15D[J switch# show mod[Jule Mod Ports Module-Twpe Model C+ + + + + + + +

| M00    | FOILS            | Module-1y                  | pe                                                 | MOUEL      |                        |
|--------|------------------|----------------------------|----------------------------------------------------|------------|------------------------|
| 1<br>2 | 0<br>0           | Cisco Vir<br>Cisco Vir     | tual Services Appliance<br>tual Services Appliance | VSA<br>VSA | ha-standby<br>active * |
| Mod    | Sw               |                            | Hw                                                 |            |                        |
| 1<br>2 | 4.2(1)<br>4.2(1) | SP1(5.1)<br>SP1(5.1)       | 0.0<br>0.0                                         |            |                        |
| Mod    | MAC-Ad           | dress(es)                  |                                                    | Serial-Num |                        |
| 1<br>2 | 00-19-<br>00-19- | 07-6c-5a-a8<br>07-6c-5a-a8 | 8 to 00-19-07-6c-62-a8<br>8 to 00-19-07-6c-62-a8   | NA<br>NA   |                        |
| Mod    | Server           | -IP                        | Server-UUID                                        |            | Server-Name            |
| 1<br>2 | 10.78.<br>10.78. | 109.59<br>109.59           | NA<br>NA                                           |            | NA<br>NA               |
|        |                  |                            |                                                    |            |                        |

\* this terminal session

#### Upgrading Release 4.2(1)SP1(3) to 4.2(1)SP1(4)

This example shows how to upgrade Release 4.2(1)SP1(3) to Release 4.2(1)SP1(4):

Extracting "kickstart" version from image bootflash:/nexus-1010-kickstart-mz.4.2.1.SP1.4.bin. [##################### 100% -- SUCCESS [###################### Notifying services about system upgrade. 100% -- SUCCESS Compatibility check is done: Module bootable Impact Install-type Reason -----\_\_\_\_\_ \_\_\_\_\_ \_\_\_\_ yes non-disruptive reset yes non-disruptive reset 1 yes non-disruptive 2 reset Images will be upgraded according to following table: Module Image New-Version Upg-Required Running-Version \_\_\_\_\_ \_\_\_\_\_ -----\_\_\_\_\_ -----1 svstem 4.2(1)SP1(3) 4.2(1)SP1(4) ves 1 kickstart 4.2(1)SP1(3) 4.2(1)SP1(4) ves 2 4.2(1)SP1(3) 4.2(1)SP1(3) system 4.2(1)SP1(4) yes yes 2 kickstart 4.2(1)SP1(4) VSM Compatibility Module Running-Version ESX Version N ESX Compatibility \_\_\_\_\_ Install is in progress, please wait. Syncing image bootflash:/nexus-1010-kickstart-mz.4.2.1.SP1.4.bin to standby. Syncing image bootflash:/nexus-1010-mz.4.2.1.SP1.4.bin to standby. Setting boot variables. [# [#################### 100% -- SUCCESS Performing configuration copy. [[[#####################] 100% -- SUCCESS removed (Serial number T023D750981) . . . . . . . . . . . . . . . . . 20:14:54 switch %PLATFORM-2-MOD DETECT: Module 2 detected (Serial number :unavailable) Module-Type Virtual Supervisor  $\overline{M}$ odule Model :unavailable . . . . . . . . . . . . . . . . . . . . Module 2: Waiting for module online. -- SUCCESS Notifying services about the switchover. [###################### 100% -- SUCCESS "Switching over onto standby". Broadcast message from root (console) (Mon Jul 25 20:20:41 2011): The system is going down for reboot NOW! INIT: Switching to runlevel: 6 INIT: Sending processes the TERM signal Jul 25 20:20:41 %LIBSYSMGR-3-SIGTERM\_FORCE EXIT Service "sksd" (PID 2487) is forced exit. Jul 25 20:20:41 %LIBSYSMGR-3-SIGTERM FORCE EXIT Service "Security Daemon" (PID 2499) is forced exit. Jul 25 20:20:41 %TTYD-2-TTYD ERROR TTYD Error ttyd bad select Jul 25 20:20:41 %LIBSYSMGR-3-SIGTERM\_FORCE\_EXIT Service "stp" (PID 2765) is forced exit. Jul 25 20:20:41 %LIBSYSMGR-3-SIGTERM\_FORCE\_EXIT Service"fs-daemon"(PID2455)is forced exit. Jul 25 20:20:41 %LIBSYSMGR-3-SIGTERM FORCE EXIT Service"Cert enroll Daemon"(PID 2500)is forced exit. Jul 25 20:20:41 %LIBSYSMGR-3-SIGTERM FORCE EXIT Service "netstack" (PID2557) is forced exit. Jul 25 20:20:41 %LIBSYSMGR-3-SIGTERM\_FORCE\_EXIT Service "vdc\_mgr"(PID 2484)is forced exit. Jul 25 20:20:41 %LIBSYSMGR-3-SIGTERM\_FORCE\_EXIT Service "u6rib" (PID 2507) is forced exit. Jul 25 20:20:41 %LIBSYSMGR-3-SIGTERM FORCE EXIT Service "res\_mgr"(PID 2489)is forced exit. Jul 25 20:20:41 %LIBSYSMGR-3-SIGTERM FORCE EXIT Service "licmgr" (PID 2454) is forced exit. Jul 25 20:20:41 %LIBSYSMGR-3-SIGTERM FORCE EXIT Service "igmp" (PID 2771) is forced exit. Jul 25 20:20:41 %LIBSYSMGR-3-SIGTERM\_FORCE\_EXIT Service "adjmgr" (PID 2537)is forced exit. Jul 25 20:20:41 %LIBSYSMGR-3-SIGTERM\_FORCE\_EXIT Service "Radius Daemon" (PID 2634)is forced exit.

Jul 25 20:20:41 %LIBSYSMGR-3-SIGTERM FORCE EXIT Service "AAA Daemon"(PID 2501)is forced exit. Jul 25 20:20:41 %LIBSYSMGR-3-SIGTERM FORCE EXIT Service "urib" (PID 2508) is forced exit. Auto booting bootflash:/nexus-1010-kickstart-mz.4.2.1.SP1.4.bin bootflash:/n exus-1010-mz.4.2.1.SP1.3.bin.. Booting kickstart image: bootflash:/nexus-1010-kickstart-mz.4.2.1.SP1.4.bin. .....Image verification OK Starting kernel... PCI: PIIX3: Enabling Passiv%H+Y4% 001-Usage: init 0123456SsQqAaBbCcUu mkdir: cannot create directory `/new-root/old-root': File exists INIT: version 2.85 booting Bootflash device is /dev/hda Checking all filesystems..... done. Setting kernel variables: sysctlnet.ipv4.ip forward = 0 net.ipv4.ip default ttl = 64 net.ipv4.ip\_no\_pmtu\_disc = 1 /etc/rc.d/rcS.d/S35iptables: line 41: //iptables: No such file or directory /etc/rc.d/rcS.d/S35iptables: line 44: //ip6tables: No such file or directory Loading system software Uncompressing system image: bootflash:/nexus-1010-mz.4.2.1.SP1.4.bin Load plugins that defined in image conf: /isan/plugin img/img.conf load plugin: failed read swid map from "/mnt/pss/plugin swid map" with rc 0xffffffff. Plugin will be assigned new ID Loading plugin 0: core plugin.. load plugin: Can't get exclude list from /isan/plugin/0/boot/etc/plugin exclude.conf (rc 0x40ea0017) plugin\_link\_to\_exec\_path: plugin\_path = /isan/plugin/0, tar\_log = /isan/plugin\_extract\_log/0 num srgs 1 0: swid-core-sup1sfp, swid-core-sup1sfp num srgs 1 0: swid-sup1sfp-ks, swid-sup1sfp-ks INIT: Entering runlevel: 3 Starting dhcpd daemon: dhcpdInternet Systems Consortium DHCP Server V3.0.1rc14 Copyright 2004 Internet Systems Consortium. All rights reserved. For info, please visit http://www.isc.org/sw/dhcp/ Wrote 0 deleted host decls to leases file. Wrote 0 new dynamic host decls to leases file. Wrote 0 leases to leases file. Not configured to listen on any interfaces! Exporting directories for NFS kernel daemon...done. Starting NFS kernel daemon:rpc.nfsd. rpc.mountddone. /bin/mkdir: cannot create directory `/bootflash/repository': File exists /isan/bin/mount cppa repository exist Nexus 1010 switch(standby) login: 2011 Jul 26 04:24:22 switch %USER-2-SYSTEM MSG: CLIS: loading cmd files begin - clis 2011 Jul 26 04:24:29 switch %USER-2-SYSTEM MSG: CLIS: loading cmd files end - clis 2011 Jul 26 04:24:29 switch %USER-2-SYSTEM MSG: CLIS: init begin - clis 2011 Jul 26 04:24:38 switch %USER-2-SYSTEM\_MSG: Invalid feature name eth-port-sec - clis Nexus 1010 switch(standby) login: admin Password: Cisco Nexus Operating System (NX-OS) Software TAC support: http://www.cisco.com/tac Copyright (c) 2002-2012, Cisco Systems, Inc. All rights reserved. The copyrights to certain works contained in this software are owned by other third parties and used and distributed under license. Certain components of this software are licensed under the GNU General Public License (GPL) version 2.0 or the GNU Lesser General Public License (LGPL) Version 2.1. A copy of each such license is available at http://www.opensource.org/licenses/gpl-2.0.php and http://www.opensource.org/licenses/lgpl-2.1.php

switch(standby)# Inactive timeout reached, logging out. Nexus 1010 switch(standby) login: (The upgrade of the standby Cisco Nexus 1010 begins here.) Auto booting bootflash:/nexus-1010-kickstart-mz.4.2.1.SP1.4.bin bootflash:/nexus-1010-mz.4.2.1.SP1.4.bin.. Booting kickstart image: bootflash:/nexus-1010-kickstart-mz.4.2.1.SP1.4.bin. ......Image verification OK Starting kernel.. PCI: PIIX3: Enabling Passive Veh+001-?Usage: init 0123456SsQqAaBbCcUu mkdir: cannot create directory `/new-root/old-root': File exists INIT: version 2.85 booting Bootflash device is /dev/hda Checking all filesystems...r.r.r done. Setting kernel variables: sysctlnet.ipv4.ip forward = 0 net.ipv4.ip\_default ttl = 64 net.ipv4.ip no pmtu disc = 1 /etc/rc.d/rcS.d/S35iptables: line 41: //iptables: No such file or directory /etc/rc.d/rcS.d/S35iptables: line 44: //ip6tables: No such file or directory Loading system software Uncompressing system image: bootflash:/nexus-1010-mz.4.2.1.SP1.4.bin Load plugins that defined in image conf: /isan/plugin img/img.conf load plugin: failed read swid map from "/mnt/pss/plugin swid map" with rc 0xffffffff. Plugin will be assigned new ID Loading plugin 0: core plugin.. load plugin: Can't get exclude list from /isan/plugin/0/boot/etc/plugin exclude.conf (rc 0x40ea0017) plugin link to exec path: plugin path = /isan/plugin/0, tar log = /isan/plugin extract log/0 num srgs 1 0: swid-core-sup1sfp, swid-core-sup1sfp num srgs 1 0: swid-sup1sfp-ks, swid-sup1sfp-ks INIT: Entering runlevel: 3 Starting dhcpd daemon: dhcpdInternet Systems Consortium DHCP Server V3.0.1rc14 Copyright 2004 Internet Systems Consortium. All rights reserved. For info, please visit http://www.isc.org/sw/dhcp/ Wrote 0 deleted host decls to leases file. Wrote 0 new dynamic host decls to leases file. Wrote 0 leases to leases file. Not configured to listen on any interfaces! Exporting directories for NFS kernel daemon...done. Starting NFS kernel daemon:rpc.nfsd. rpc.mountddone. /bin/mkdir: cannot create directory `/bootflash/repository': File exists /isan/bin/mount\_cppa\_repository exist Continuing with installation, please wait Trying to start the installer... Trying to start the installer ... 2012 May 26 09:30:15 switch %USER-2-SYSTEM MSG: CLIS: loading cmd files end - clis 2012 May 26 09:30:15 switch %USER-2-SYSTEM MSG: CLIS: init begin - clis 2012 May 26 09:30:32 switch %USER-2-SYSTEM MSG: Invalid feature name eth-port-sec - clis Module 2: Waiting for module online. -- SUCCESS 2011 Jul 25 20:20:41 switch %SYSMGR-2-HASWITCHOVER PRE START: This supervisor is becoming active (pre-start phase). 2011 Jul 25 20:20:41 switch %SYSMGR-2-HASWITCHOVER\_START: This supervisor is becoming active. 2011 Jul 25 20:20:41 switch %SYSMGR-2-SWITCHOVER OVER: Switchover completed. 2011 Jul 25 20:20:58 switch PLATFORM-2-MOD REMOVE: Module 1 removed (Serial number )

```
2011 Jul 25 20:24:21 switch %PLATFORM-2-MOD DETECT: Module 1 detected (Serial number
:unavailable) Module-Type Virtual Supervisor Module Model :unavailable
Install has been successful.
Nexus 1010
switch login: admin
Password:
Cisco Nexus Operating System (NX-OS) Software
TAC support: http://www.cisco.com/tac
Copyright (c) 2002-2012, Cisco Systems, Inc. All rights reserved.
The copyrights to certain works contained in this software are owned by other third parties
and used and distributed under license. Certain components of this software are licensed
under the GNU General Public License (GPL) version 2.0 or the GNU Lesser General Public
License (LGPL) Version 2.1. A copy of each such license is available at
http://www.opensource.org/licenses/gpl-2.0.php and
http://www.opensource.org/licenses/lgpl-2.1.php
cppa-mgr#
```

### **Feature History for Software Upgrade**

This section provides the software installation and upgrade release history:

| Feature Name     | Releases     | Feature Information          |
|------------------|--------------|------------------------------|
| Software upgrade | 4.2(1)SP1(2) | This feature was introduced. |

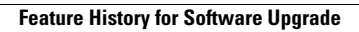

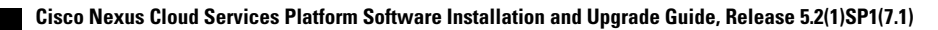

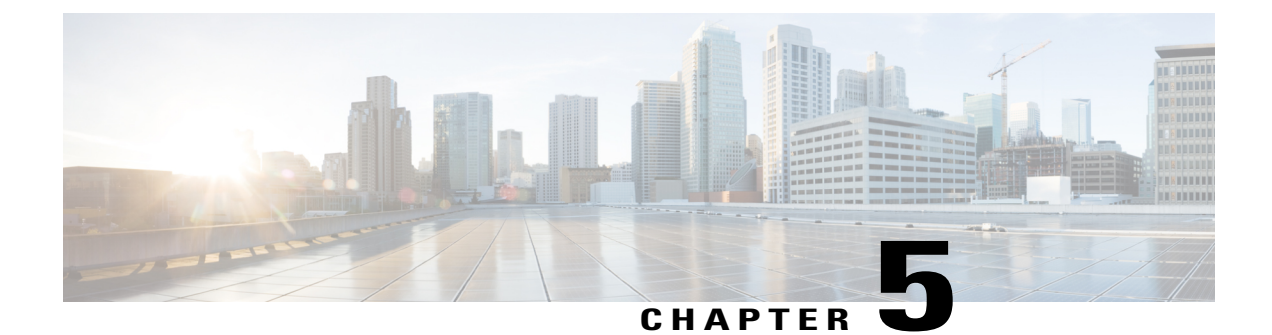

### **Reinstalling the Cisco Nexus Cloud Services Platform Software**

This chapter contains the following sections:

- Information About Reinstalling the Software, page 59
- Guidelines and Limitations, page 59
- Reinstalling the Software, page 60
- Replacing a Cisco Nexus Cloud Services Platform, page 60
- Feature History for Software Reinstallation, page 63

### Information About Reinstalling the Software

You can reinstall a different version of the software on the Cisco Nexus Cloud Services Platform product family in any one of the following cases:

- Cisco Nexus Cloud Services Platform disk gets corrupted.
- The latest version of the Cisco Nexus Cloud Services Platform has been shipped to you, but you want to install the previous version of the software instead, and you can download the previous release from <a href="http://www.cisco.com/">http://www.cisco.com/</a>.

If a disk gets corrupted on the Cisco Nexus Cloud Services Platform, the system can be brought up by copying the image from a CD.

### **Guidelines and Limitations**

Reinstallation guidelines and limitations are as follows:

• When you reinstall the Cisco Nexus Cloud Services Platform software, all the previous configurations will be overwritten or deleted and your previous settings will be lost.

### **Reinstalling the Software**

You can reinstall the software from your software CD in the event that the system disk becomes corrupted.

#### **Before You Begin**

Before beginning this procedure you must know or do the following:

- You have verified that you have the following product ID (PID), using the instructions in Verifying the CIMC Software Version, on page 14.
  - N1K-1110-S on the Cisco Nexus 1110-S
  - °N1K-1110-X on theCisco Nexus 1110-X
  - N1K-C1010 on the Cisco Nexus 1010
  - N1K-C1010-X on the Cisco Nexus 1010-X

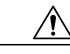

Caution You cannot install or upgrade to Release 4.2(1)SP1(6.2) unless your Cisco Nexus 1110-S has the product ID (PID) N1K-1110-S, your Cisco Nexus 1110-X has the product ID (PID) N1K-1110-X, your Cisco Nexus 1010 has the product ID (PID) N1K-C1010, or your Cisco Nexus 1010-X has the product ID (PID) N1K-C1010-X.

/Ì\

Caution Potential loss of data—

When you reinstall the software, all the previous configurations will be overwritten or deleted and your previous settings will be lost.

#### Procedure

- Step 1 From a terminal server, connect to the serial port of the Cisco Nexus Cloud Services Platform.
- **Step 2** Insert the installation CD in the CIMC KVM virtual DVD mapping.
- Step 3 On the Cisco Nexus Cloud Services Platform, press the Power button.The Cisco Nexus Cloud Services Platform reboots and the management software setup process begins.

To configure the software, see the Cisco Nexus Cloud Services Platform Software Configuration Guide.

### **Replacing a Cisco Nexus Cloud Services Platform**

You can replace one Cisco Nexus Cloud Services Platform in a redundant pair using the process shown in the following flowchart.

Note

For information about powering down, disconnecting, repacking, and shipping the Cisco Nexus Cloud Services Platform, see the *Cisco Nexus Cloud Services Platform Hardware Installation Guide*.

#### Figure 8: Flowchart: Replacing a Cisco Nexus Cloud Services Platform

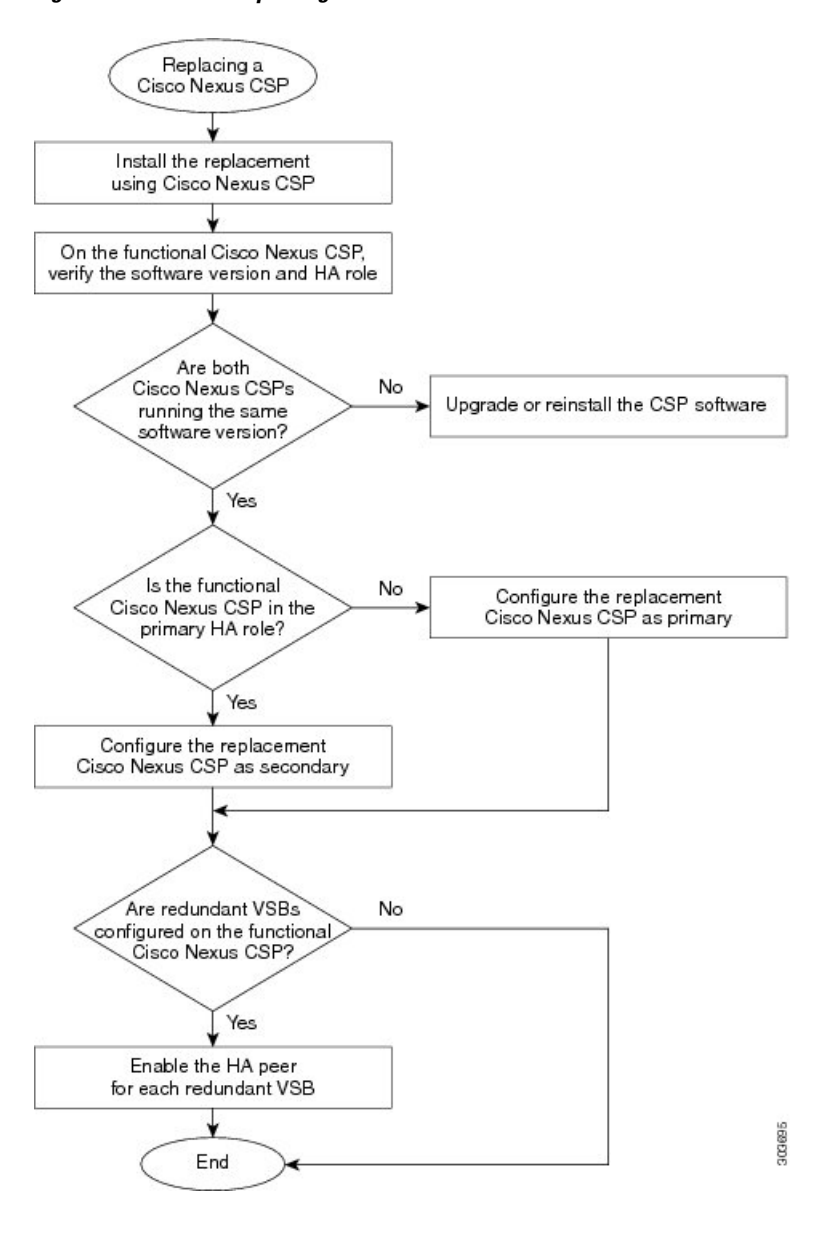

#### Procedure

- Step 1 Collect the following information from the functioning Cisco Nexus Cloud Services Platform.
  - Software Release.

- HA role. The HA role of the functioning Cisco Nexus Cloud Services Platform determines the role assigned to the replacement Cisco Nexus Cloud Services Platform.
  - If the functioning Cisco Nexus Cloud Services Platform is in the primary HA role, the software for the replacement Cisco Nexus Cloud Services Platform must be set up in the secondary HA role.
  - If the functioning Cisco Nexus Cloud Services Platform is in the secondary HA role, the software for the replacement Cisco Nexus Cloud Services Platform must be set up in the primary HA role.
- Control VLAN
- Management VLAN
- Domain ID
- Network uplink type

When you are setting up the software for the replacement Cisco Nexus Cloud Services Platform, you must use the same IDs that are used on the functioning Cisco Nexus Cloud Services Platform.

- **Step 2** Prepare the replacement Cisco Nexus Cloud Services Platform by doing the following:
  - Perform a total firmware update. See Verifying the CIMC Software Version, on page 14.
    - Verify the firmware ISO image.
  - Install the same software release on the replacement Cisco Nexus Cloud Services Platform as that on the existing Cisco Nexus Cloud Services Platform.
    - The software releases that are running on the functioning Cisco Nexus Cloud Services Platform and the replacement Cisco Nexus Cloud Services Platform must match. The replacement Cisco Nexus Cloud Services Platform has the latest software version installed on it when it is shipped.
    - If you need to downgrade the software release on the replacement Cisco Nexus Cloud Services Platform, see Reinstalling the Software, on page 60.
    - If you need to upgrade the software on one of the Cisco Nexus Cloud Services Platforms, see the procedure in Upgrading from earlier Software Releases, on page 40.
- **Step 3** Connect the replacement Cisco Nexus Cloud Services Platform to the upstream switch. See the *Cisco Nexus Cloud Services Platform Hardware Installation Guide* for information about connecting to upstream switches.
- **Step 4** On the existing Virtual Supervisor Module (VSM), do the following:
  - Get the following information:
    - VSM version
    - Domain ID
    - Management IP address
    - IP subnet mask
    - · Gateway IP address
  - Check that the corresponding ISO image is present. If it is not present, bring it in.

```
Example:
switch# dir bootflash:repository
283129856 Apr 25 15:39:15 2012 nexus-1000v.4.2.1.SV1.5.1.iso
```

- **Step 5** After you set up the software for the replacement Cisco Nexus Cloud Services Platform, you must manually enable the HA peer for each redundant virtual service blade (VSB). See the *Cisco Nexus Cloud Services Platform Software Configuration Guide*.
  - If the functioning Cisco Nexus Cloud Services Platform is in the primary HA role, enable the secondary HA peer for each redundant VSB.

```
switch# configure terminal
switch# virtual-service-blade name
switch# enable secondary
```

• If the functioning Cisco Nexus Cloud Services Platform is in the secondary HA role, enable the primary HA peer for each redundant VSB.

```
configure terminal virtual-service-blade name enable primary
```

### **Feature History for Software Reinstallation**

This section provides the software installation and upgrade release history:

| Feature Name                  | Releases     | Feature Information          |
|-------------------------------|--------------|------------------------------|
| Software reinstall or upgrade | 4.2(1)SP1(2) | This feature was introduced. |

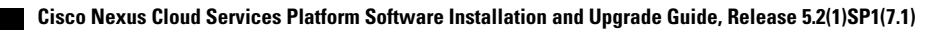